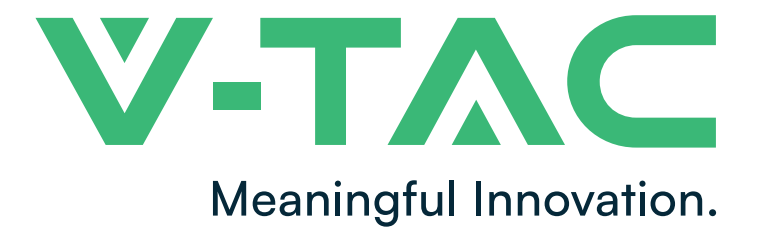

WEEE Number: 80133970

# **INSTRUCTION MANUAL** 100AH RECHARGEABLE

LI-ION BATTERY MODULE

|  |   | V-TAC |  |  |
|--|---|-------|--|--|
|  | _ |       |  |  |
|  | _ |       |  |  |
|  |   |       |  |  |
|  |   |       |  |  |
|  |   |       |  |  |
|  |   |       |  |  |
|  |   |       |  |  |
|  |   |       |  |  |
|  |   |       |  |  |
|  |   |       |  |  |
|  |   |       |  |  |
|  |   |       |  |  |

| - | SKU   | MODEL     | DESCRIPTION                                    |
|---|-------|-----------|------------------------------------------------|
| - | 12151 | OHS-HV100 | HIGH VOLTAGE BATTERY CLUSTER CONTROL BOX       |
|   | 12002 | OH-5K     | 51.2V 100AH RECHARGEABLE LI-ION BATTERY MODULE |
|   | 12152 | OH-BASE   | BATTERY MODULE BASE                            |
|   |       |           |                                                |

# INTRODUCTION

Thank you for selecting and buying V-TAC Product. V-TAC will serve you the best. Please read these instructions carefully & keep this user manual handy for future reference. If you have any another query, please contact our dealer or local vendor from whom you have purchased the product. They are trained and ready to serve you at the best.

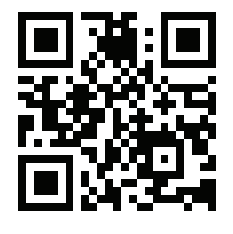

MULTI-LANGUAGE MANUAL QR CODE Please scan the QR code to access the manual in multiple languages.

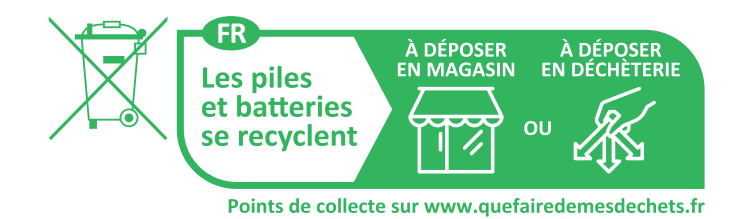

IN CASE OF ANY QUERY/ISSUE WITH THE PRODUCT, PLEASE REACH OUT TO US AT: SUPPORT@V-TAC.EU FOR MORE PRODUCTS RANGE, INQUIRY PLEASE CONTACT OUR DISTRIBUTOR OR NEAREST DEALERS. V-TAC EUROPE LTD. BULGARIA, PLOVDIV 4000, BUL.L.KARAVELOW 9B

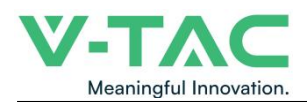

# Content

| 1. Introdu                                                                                                    | ction                                                                                                    | . 3                                                                                                    |
|----------------------------------------------------------------------------------------------------|----------------------------------------------------------------------------------------------------|----------------------------------------------------------------------------------------------------|
| 1.1 li                                                                                                    | nportant Safety Instructions                                                                                                    | 3                                                                                                    |
| 1.2 S                                                                                                    | /mbols                                                                                                    | 4                                                                                                    |
| 1.3 E                                                                                                    | rief Introduction                                                                                                    | . 5                                                                                                    |
| 1.4 P                                                                                                    | roduct Properties                                                                                                    | 5                                                                                                    |
| 2. Produc                                                                                                    | Specification                                                                                                    | 6                                                                                                    |
| 2.1 S                                                                                                    | ze and Weight                                                                                                    | . 6                                                                                                    |
| 2.2 P                                                                                                    | erformance Parameter                                                                                                    | . 7                                                                                                    |
| 2.3 E                                                                                                    | quipment Interface Instruction                                                                                                    | . 8                                                                                                    |
| 3. OHS'                                                                                                    | User Interface                                                                                                    | 10                                                                                                    |
| 3.1 N                                                                                                    | lain Interface                                                                                                    | 10                                                                                                    |
| 3.2 0                                                                                                    | ell Voltage                                                                                                    | 11                                                                                                    |
| 3.3 0                                                                                                    | ell Temperature                                                                                                    | 11                                                                                                    |
| 3.4 H                                                                                                    | eating Temperature                                                                                                    | 12                                                                                                    |
| 3.5 F                                                                                                    | elay Status                                                                                                    | 12                                                                                                    |
| 3.6 0                                                                                                    | ther                                                                                                    | 13                                                                                                    |
|                                                                                                    | 3.6.1 Heating Information                                                                                                    | 13                                                                                                    |
|                                                                                                    | 3.6.2 Insulation Resistense                                                                                                    | 14                                                                                                    |
|                                                                                                    | 3.6.3 Diagnostic Information                                                                                                    | 14                                                                                                    |
|                                                                                                    | 3.6.4 Cumulative Time Information                                                                                                    | 15                                                                                                    |
| 3.7 S                                                                                                    | et Up                                                                                                    | 15                                                                                                    |
|                                                                                                    |                                                                                                    |                                                                                                    |
| 4. Xiaoda                                                                                                    | Energy Storage App                                                                                                    | 16                                                                                                    |
| 4. Xiaoda<br>4.1 /                                                                                                    | Energy Storage App<br>pp download                                                                                                    | 16<br>16                                                                                                    |
| 4. Xiaoda<br>4.1 /                                                                                                    | Energy Storage App<br>pp download<br>4.1.1 Android version                                                                                                    | 16<br>16<br>16                                                                                                    |
| 4. Xiaoda<br>4.1 /                                                                                                    | Energy Storage App<br>App download<br>4.1.1 Android version<br>4.1.2 iOS version                                                                                                    | 16<br>16<br>16<br>17                                                                                                    |
| 4. Xiaodar<br>4.1 /<br>4.2.                                                                                                    | Energy Storage App<br>App download<br>4.1.1 Android version<br>4.1.2 iOS version<br>og in and register                                                                                                    | 16<br>16<br>16<br>17<br>17                                                                                                    |
| 4. Xiaodar<br>4.1 /<br>4.2.                                                                                                    | Energy Storage App<br>App download<br>4.1.1 Android version<br>4.1.2 iOS version<br>og in and register<br>4.2.1 Log in                                                                                                    | 16<br>16<br>17<br>17<br>17                                                                                                    |
| 4. Xiaoda<br>4.1 /<br>4.2.                                                                                                    | Energy Storage App<br>App download                                                                                                    | 16<br>16<br>17<br>17<br>17<br>18                                                                                                    |
| 4. Xiaoda<br>4.1 /<br>4.2.                                                                                                    | Energy Storage App<br>App download<br>4.1.1 Android version<br>4.1.2 iOS version<br>og in and register<br>4.2.1 Log in<br>4.2.2 Register<br>4.2.3 Experience login                                                                                                    | 16<br>16<br>17<br>17<br>17<br>18<br>19                                                                                                    |
| 4. Xiaoda<br>4.1 /<br>4.2.  <br>4.3.                                                                                                    | Energy Storage App<br>App download                                                                                                    | 16<br>16<br>17<br>17<br>17<br>18<br>19<br>20                                                                                                    |
| 4. Xiaoda<br>4.1 /<br>4.2.  <br>4.3.                                                                                                    | Energy Storage App<br>App download                                                                                                    | 16<br>16<br>17<br>17<br>17<br>18<br>19<br>20<br>20                                                                                                    |
| 4. Xiaoda<br>4.1 /<br>4.2.  <br>4.3.                                                                                                    | Energy Storage App                                                                                                    | 16<br>16<br>17<br>17<br>17<br>18<br>19<br>20<br>20<br>20                                                                                                    |
| 4. Xiaoda<br>4.1 /<br>4.2.  <br>4.3.  <br>4.4. /                                                                                                | Energy Storage App                                                                                                    | <ol> <li>16</li> <li>16</li> <li>17</li> <li>17</li> <li>18</li> <li>19</li> <li>20</li> <li>20</li> <li>20</li> <li>20</li> <li>20</li> <li>25</li> </ol>                                                                                                    |
| 4. Xiaoda<br>4.1 /<br>4.2. 1<br>4.3. 1<br>4.4. /                                                                                                | Energy Storage App                                                                                                    | <ol> <li>16</li> <li>16</li> <li>17</li> <li>17</li> <li>18</li> <li>19</li> <li>20</li> <li>20</li> <li>20</li> <li>20</li> <li>25</li> <li>25</li> </ol>                                                                                                    |
| 4. Xiaoda<br>4.1 /<br>4.2.  <br>4.3.  <br>4.4. /                                                                                                | Energy Storage App                                                                                                    | <ol> <li>16</li> <li>16</li> <li>17</li> <li>17</li> <li>18</li> <li>19</li> <li>20</li> <li>20</li> <li>20</li> <li>20</li> <li>25</li> <li>28</li> </ol>                                                                                                    |
| 4. Xiaoda<br>4.1 /<br>4.2. 1<br>4.3. 1<br>4.4. /                                                                                                | Energy Storage App                                                                                                    | <ol> <li>16</li> <li>16</li> <li>17</li> <li>17</li> <li>18</li> <li>19</li> <li>20</li> <li>20</li> <li>20</li> <li>20</li> <li>25</li> <li>25</li> <li>28</li> <li>28</li> </ol>                                                                                                    |
| 4. Xiaoda<br>4.1 /<br>4.2. 1<br>4.3. 1<br>4.4. /                                                                                                | Energy Storage App                                                                                                    | <ol> <li>16</li> <li>16</li> <li>17</li> <li>17</li> <li>18</li> <li>19</li> <li>20</li> <li>20</li> <li>20</li> <li>20</li> <li>25</li> <li>28</li> <li>23</li> <li>33</li> </ol>                                                                                                    |
| 4. Xiaoda<br>4.1 /<br>4.2. 1<br>4.3. 1<br>4.4. /                                                                                                | Energy Storage App<br>App download<br>4.1.1 Android version<br>4.1.2 iOS version<br>og in and register<br>4.2.1 Log in<br>4.2.2 Register<br>4.2.3 Experience login<br>quipment distribution network<br>4.3.1 Overview<br>4.3.2 Distribution process<br>pp page<br>4.4.1 Equipment<br>4.4.1 Equipment<br>4.4.2 Data details<br>4.4.3 Mine<br>4.4.4 Message<br>4.4.5 App settings                                       | <ol> <li>16</li> <li>16</li> <li>17</li> <li>17</li> <li>18</li> <li>19</li> <li>20</li> <li>20</li> <li>2</li></ol> |
| 4. Xiaoda<br>4.1 /<br>4.2. 1<br>4.3. 1<br>4.4. /                                                                                                | Energy Storage App                                                                                                    | <ol> <li>16</li> <li>16</li> <li>17</li> <li>17</li> <li>18</li> <li>19</li> <li>20</li> <li>20</li> <li>20</li> <li>20</li> <li>25</li> <li>28</li> <li>28</li> <li>33</li> <li>34</li> <li>36</li> </ol>                                                                                                    |
| <ul> <li>4. Xiaodat</li> <li>4.1 <i>x</i></li> <li>4.2. 1</li> <li>4.3. 1</li> <li>4.4. <i>x</i></li> <li>5. Installa</li> <li>5.1 F</li> </ul> | Energy Storage App<br>app download<br>4.1.1 Android version<br>4.1.2 iOS version<br>og in and register<br>4.2.1 Log in<br>4.2.2 Register<br>4.2.3 Experience login<br>quipment distribution network<br>4.3.1 Overview<br>4.3.2 Distribution process<br>app page<br>4.4.1 Equipment<br>4.4.2 Data details<br>4.4.3 Mine<br>4.4.4 Message<br>4.4.5 App settings<br>ion and Configuration<br>reparation for installation | <ol> <li>16</li> <li>16</li> <li>17</li> <li>17</li> <li>18</li> <li>19</li> <li>20</li> <li>20</li> <li>20</li> <li>20</li> <li>25</li> <li>28</li> <li>28</li> <li>33</li> <li>34</li> <li>36</li> <li>36</li> </ol>                                                                                                    |
| <ul> <li>4. Xiaodai</li> <li>4.1 <i>x</i></li> <li>4.2. 1</li> <li>4.3. 1</li> <li>4.4. <i>x</i></li> <li>5. Installa</li> <li>5.1 F</li> </ul> | Energy Storage App                                                                                                    | 16<br>16<br>17<br>17<br>18<br>19<br>20<br>20<br>20<br>20<br>25<br>28<br>28<br>33<br>34<br>36<br>36<br>36                                                                                                    |

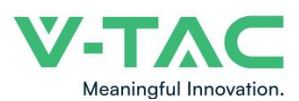

| 5.1.3 Tools and data                                | 37 |
|-----------------------------------------------------|----|
| 5.1.4 Technical preparation                         |    |
| 5.1.5 Unpacking inspection                          | 37 |
| 5.2 Equipment installation                          |    |
| 5.2.1 Installation Steps                            |    |
| 5.2.2 Battery parameter settings on the inverter    | 41 |
| 6. Installation and Configuration                   | 41 |
| 6.1 Battery system usage and operation instructions | 41 |
| 6.2 Alarm description and processing                | 42 |
| 6.3 Analysis and treatment of common faults         | 42 |
| 7 Battery Module Storage                            |    |
| 8 Maintenance                                       |    |

# 

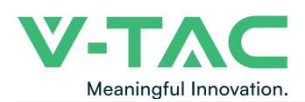

### 1. Introduction

#### 1.1 Important Safety Instructions

#### Danger!

•Please do not put the battery into water or fire, in case of explosion or any other situation that might endanger your life.

•Please connect wires properly while installation, do not reverse connect. To avoid short circuit, please do not connect positive and negative poles with conductor on the same device.

•Please avoid any form of damage to battery, especially stab, hit, trample or strike.

### Danger!

•Please shut off the power completely when removing the device or reconnecting wires during the daily use or it could cause the danger of electric shock.

•Please use dry powder extinguisher to put out the flame when encountering a fire hazard, liquid extinguisher could result in the risk of explosion.

•For your safety, please do not arbitrarily dismantle any component in any

circumstances. The maintenance must be implemented by authorized technical

personnel or our company's technical support. Device breakdown due to unauthorized operation will not be covered under warranty.

#### Caution!

•Our products have been strictly inspected before shipment. Please contact us if you find any abnormal phenomena such as device outer case bulging.

•The product shall be grounded properly before use in order to ensure your safety.

•To assure the proper use please make sure parameters among the relevant device are compatible and matched.

•Please do not mixed-use batteries from different manufacturers, different types and models, as well as old and new together.

#### Caution!

•Ambient and storage method could impact the product life span, please comply with the operation environment instruction to ensure device works in proper condition.

•For long-term storage, the battery should be recharged once every 6 months, and the amount of electric charge shall exceed 80% of the rated capacity.

•Please charge the battery in 18 hours after it fully discharged or over-discharging protection mode is activated.

•Formula of theoretical standby time: T=C/I (T is standby time, C is battery capacity, I is total current of all loads).

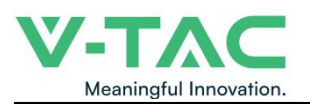

### 1.2 Symbols

| Symbols     | Description                                                                       |
|-------------|-----------------------------------------------------------------------------------|
| $\bigwedge$ | Warning electric shock.                                                           |
| ٨           | Caution! Warning! Reminding.                                                      |
| $\sum$      | Safety related information.                                                       |
|             | Risk of battery system failure or life cycle reduces.                             |
|             | Warning Fire.                                                                     |
|             | Do not place near flammable material                                              |
|             | Do not place near open flame.                                                     |
|             | Read the product and operation manual before operating the                        |
|             |                                                                                   |
|             | Grounding.                                                                        |
| CE          | The certificate label for EMC/CE.                                                 |
| UK<br>CA    | The certificate label for UKCA.                                                   |
| X           | Label for Waste Electrical and Electronic Equipment (WEEE) Directive (2012/19/EU) |

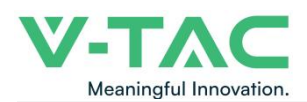

#### **1.3 Brief Introduction**

51.2V100AH lithium iron phosphate battery system is a standard battery system unit, customers can choose a certain number of 51.2V100AH according to their needs, by connecting series to form a larger capacity battery pack, to meet the user's long-term power supply needs. The product is especially suitable for energy storage applications with high operating temperatures, limited installation space, long power backup time and long service life.

#### **1.4 Product Properties**

51.2V100AH energy storage product's positive electrode materials are lithium iron phosphate, battery cells are managed effectively by BMS with better performance, the system's features as below:

- •The whole module is non-toxic, non-polluting and environmentally friendly;
- •Cathode material is made from LiFePO4 with safety performance and long cycle life
- •Battery management system with better performance, possesses protection

function like over-discharge, over-charge, over-current, abnormal temperature.

- •Self-management on charging and discharging, Single core balancing function.
- •Intelligent design configures integrated inspection module.
- Flexible configuration, multiple battery modules can be in parallel for expanding capacity and power.
- Flexible configurations allow parallel of multi battery for longer standby time.
- •Self-ventilation with lower system noise.

•Less battery self-discharge, then recharging period can be up to 10 months during the storage.

•No memory effect so that battery can be charged and discharged shallowly.

•With wide range of temperature for working environment,  $-10^{\circ}$ C ~  $+55^{\circ}$ C, circulation span and discharging performance are well under high temperature.

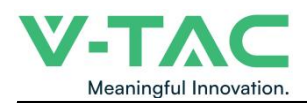

# 2. Product Specification

### 2.1 Size and Weight

51.2V100Ah Module

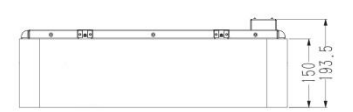

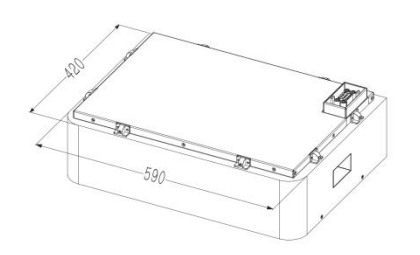

High voltage battery cluster control box

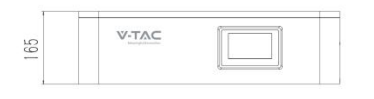

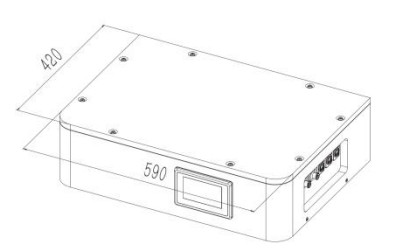

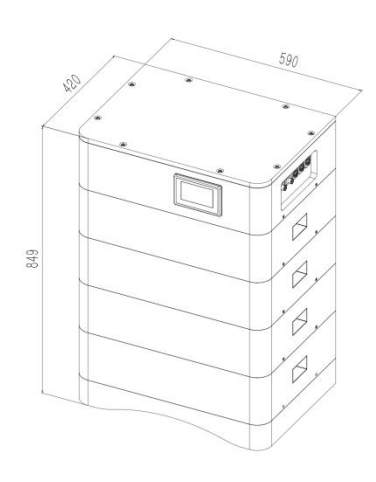

Battery module base

Module Cluster

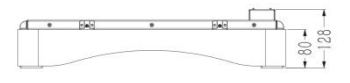

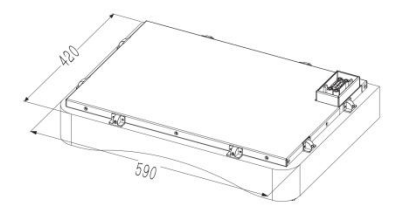

#### Table 2-1 Device size

| Droduct    | Nominal Voltage | Nominal Capacity | Dimension     | Weight        |
|------------|-----------------|------------------|---------------|---------------|
| Product    | (V)             | ( <b>Ah</b> )    | ( <b>mm</b> ) | ( <b>Kg</b> ) |
| OHS15K-100 | 153.6           | 100              | 590*420*698   | 173.9         |
| OHS20K-100 | 204.8           | 100              | 590*420*849   | 222.4         |
| OHS25K-100 | 256             | 100              | 590*420*1000  | 270.9         |
| OHS30K-100 | 307.2           | 100              | 590*420*1151  | 319.4         |
| OHS35K-100 | 358.4           | 100              | 590*420*1302  | 367.9         |
| OHS40K-100 | 409.6           | 100              | 590*420*1453  | 416.4         |

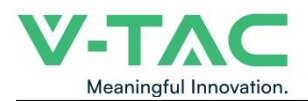

### 2.2 Performance Parameter

### Table 2-2 performance parameter

| Technical specification                                      | 15KWH         | 20KWH                                                                                                    | 25KWH              | 30KWH                | 35KWH        | 40KWH        |  |  |
|--------------------------------------------------------------|---------------|----------------------------------------------------------------------------------------------------|--------------------|----------------------|--------------|--------------|--|--|
| Installation Mode                                            | Stackable     |                                                                                                    |                    |                      |              |              |  |  |
| Battery Type                                                 | LifePO4(LFP)  |                                                                                                    |                    |                      |              |              |  |  |
| Module Energy(kWh)                                           |               | 5.12                                                                                                    |                    |                      |              |              |  |  |
| Module Nominal Voltage(V)                                    |               | 51.2                                                                                                    |                    |                      |              |              |  |  |
| Module Capacity(Ah)                                          |               | 100                                                                                                    |                    |                      |              |              |  |  |
| System Model                                                 | OHS15K-100    | OHS20K-100                                                                                                    | OHS25K-100         | OHS30K-100           | OHS35K-100   | OHS40K-100   |  |  |
| Battery Module Qty<br>InSeries(Optional)                     | 3             | 4                                                                                                    | 5                  | 6                    | 7            | 8            |  |  |
| System Nominal Voltage(V)                                    | 153.6         | 204.8                                                                                                    | 256.0              | 307.2                | 358.4        | 409.6        |  |  |
| System Nominal<br>Capacity(KWh)                              | 15.36         | 20.48                                                                                                    | 25.60              | 30.72                | 35.84        | 40.96        |  |  |
| Usable Capacity(KWh)                                         | 12.29         | 16.38                                                                                                    | 20.48              | 24.58                | 28.67        | 32.77        |  |  |
| Dimension (mm)                                               | 590*420*698   | 590*420*849                                                                                                    | 590*420*1000       | 590*420*1151         | 590*420*1302 | 590*420*1453 |  |  |
| Weight (Kg)                                                  | 173.9         | 222.4                                                                                                    | 270.9              | 319.4                | 367.9        | 416.4        |  |  |
| Recommend<br>Charge/Discharge Current (A)                    |               | 40                                                                                                    |                    |                      |              |              |  |  |
| Recommend charging<br>method declared by the<br>manufacturer | Charge at con | Charge at constant current 50A until cell voltage reaches 3.5V, then charge at constant current 5A until cell voltage reaches 3.6V, |                    |                      |              |              |  |  |
| Communicaiton                                                |               |                                                                                                    | C                  | AN                   |              |              |  |  |
| Ingress Protection                                           |               |                                                                                                    | IF                 | 265                  |              |              |  |  |
| Altitude                                                     |               |                                                                                                    | ≤2                 | 000m                 |              |              |  |  |
| Cycle Life                                                   |               |                                                                                                    | 25±2°C,0.5C/0.5    | 5C,EOL70%≥6000       |              |              |  |  |
| Monitoring Parameters                                        |               | System                                                                                                    | voltage,Current,ce | ell voltage,cell ten | nperature    |              |  |  |
| SOC                                                          |               |                                                                                                    | Intelligen         | t algorithm          |              |              |  |  |
| Working Temperature                                          |               | 0°C~                                                                                                    | 45℃ Charge         | -10°C ~55°C Dis      | charge       |              |  |  |
| Storage Temperature                                          |               |                                                                                                    | 0~-                | 35℃                  |              |              |  |  |

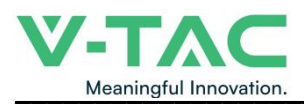

#### 2.3 Equipment Interface Instruction

### **2.3.1** This section details the front and back interface functions of the battery pack

Product Front Interface

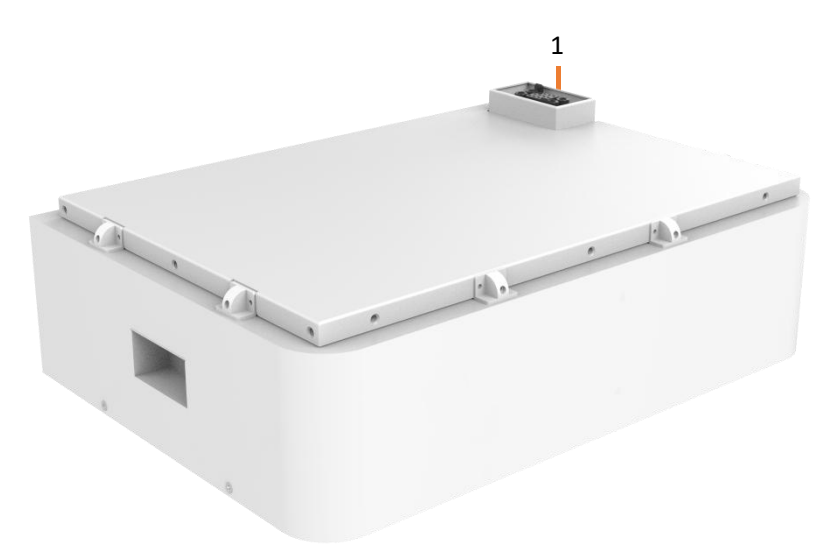

Control Box Module Front Interface

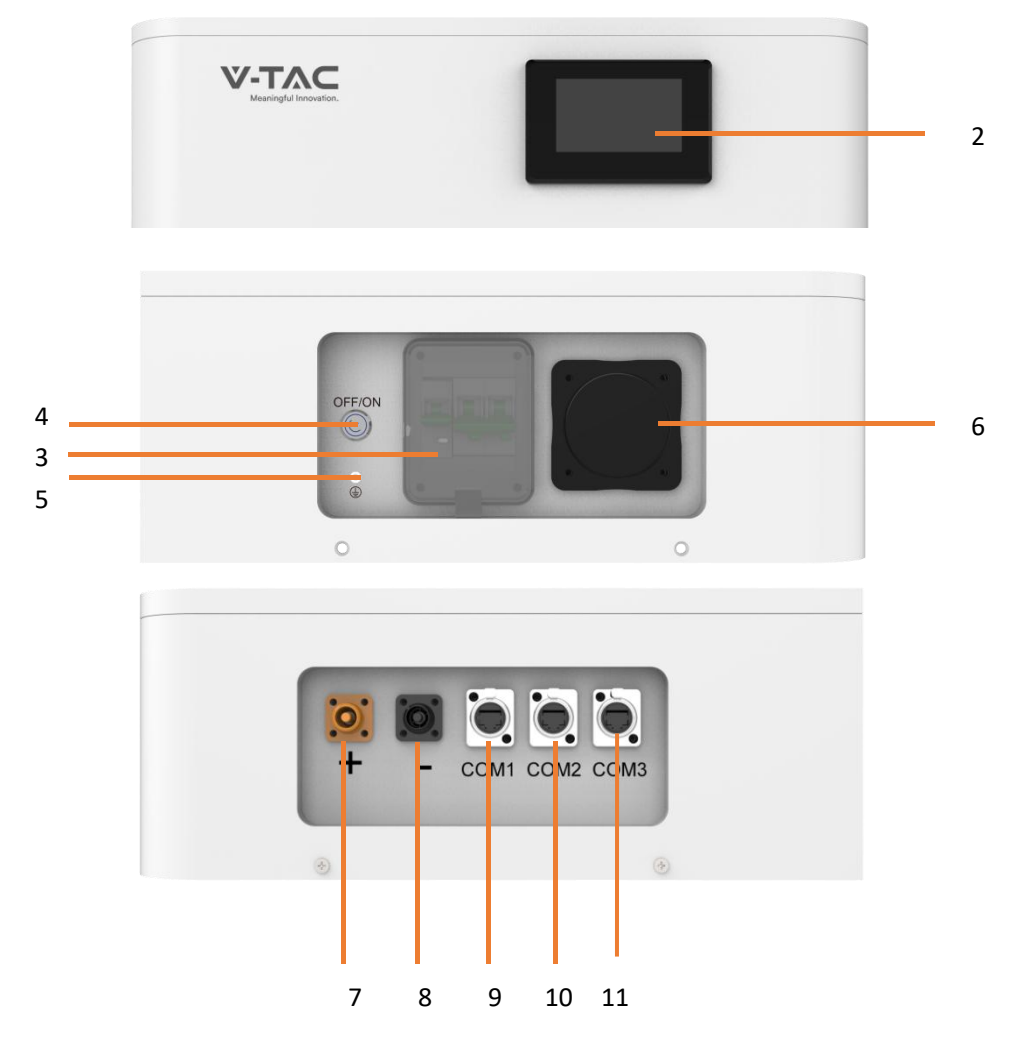

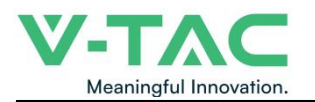

#### Table 2-3 Interface Definition

| ltem | Name               | Definition                            |
|------|--------------------|---------------------------------------|
| 1    | Power Connector    | For battery pack connect in series    |
| 2    | Screen             | Show battery information              |
| 3    | Air Switch         | Current Protection                    |
| 4    | BMS ON/OFF         | Start BMS                             |
| 5    | Ground Point       | Ground Point                          |
| 6    | WiFi               | WiFi                                  |
| 7    | Positive Output    | DC + To Inverter                      |
| 8    | Negative Output    | DC - To Inverter                      |
| 9    | Communication Port | Communication for debugging           |
| 10   | Communication Port | Communication to inverter             |
| 11   | Communication Port | Communication between battery cluster |

### 2.3.2 CAN/485 interface definition

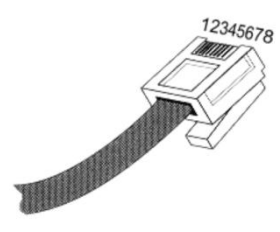

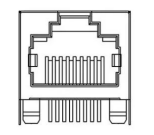

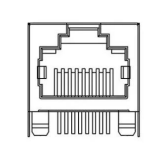

| RS485/CAN        | RS485/CAN             |
|------------------|-----------------------|
| Communication to | Communication between |
| inverter         | battery cluster       |

|           | PIN position | Color        | Definition |
|-----------|--------------|--------------|------------|
|           | PIN1         | Orange/White | 485A1      |
|           | PIN2         | Orange       | 485B1      |
|           | PIN3         | Green/White  | GND        |
|           | PIN4         | Blue         | CAN1H      |
| K3485/CAN | PIN5         | Blue/White   | CAN1L      |
|           | PIN6         | Green        | GND        |
|           | PIN7         | Brown/White  | CANOH      |
|           | PIN8         | Brown        | CANOL      |

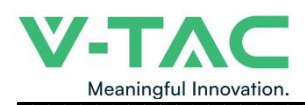

## 3. OHS' S User Interface

### 3.1 Main Interface

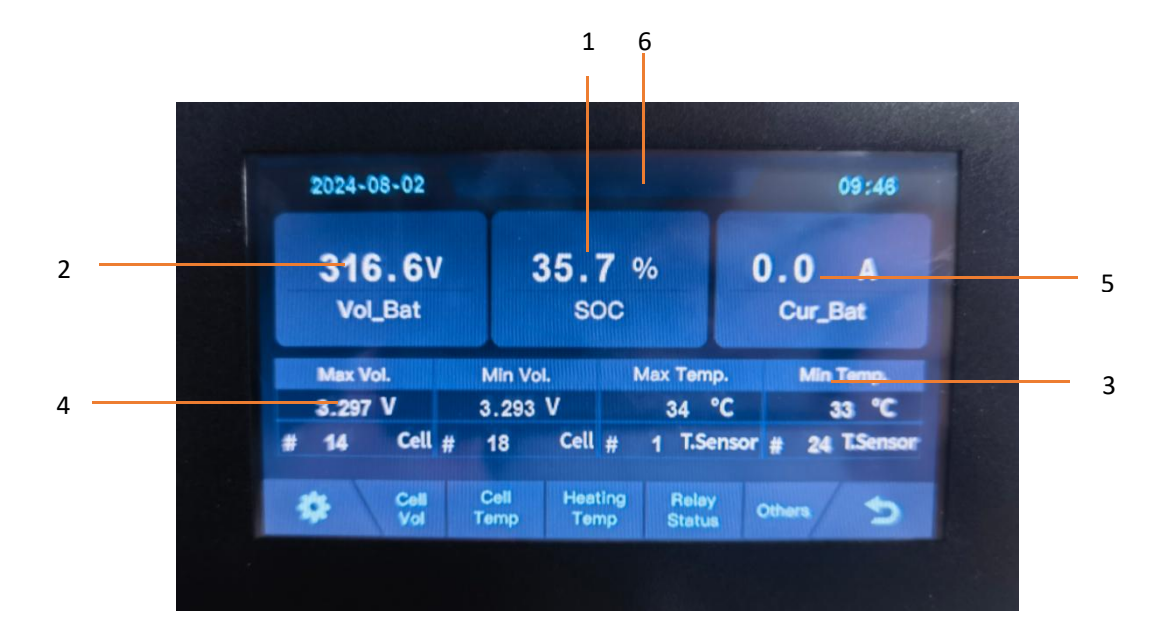

| NO. | Description   | Function                                                |
|-----|---------------|---------------------------------------------------------|
| 1   | SOC           | Display real-time SOC value of energy storage system    |
| 2   | Voltage       | Display real-time voltage                               |
| 3   | Temperature   | Displays the maximum and minimum battery temperatures   |
| 4   | Voltage       | Displays real-time maximum and minimum cell voltages    |
| 5   | Current       | Display battery real-time current                       |
| 6   | System status | Display battery fault name (For details, see Table 6-1) |

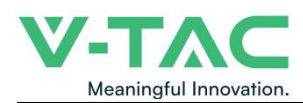

### 3.2 Cell Voltage

|   | 2024-08 | -02  |      |          |      |      | 09:  | 46        |
|---|---------|------|------|----------|------|------|------|-----------|
| , | 1 - 6   | 3294 | 3295 | 3296     | 3295 | 3296 | 3296 |           |
| < | 7 - 12  | 3296 | 3296 | 3296     | 3295 | 3296 | 3295 | $\rangle$ |
|   | 13 - 18 | 3296 | 3296 | 3295     | 3295 | 3296 | 3293 | -         |
|   |         |      |      | Unit: mV |      |      |      |           |
| 1 | *       |      | C    | ell Vol  |      |      | / +  | ,         |

### 3.3 Cell Temperature

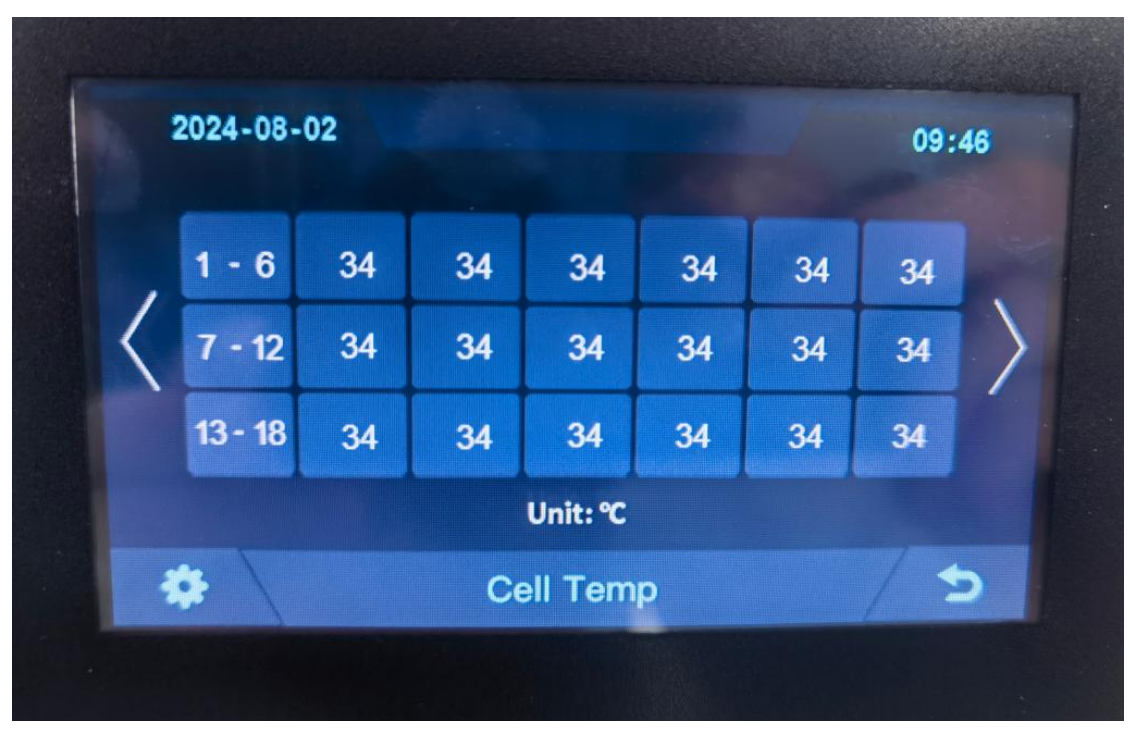

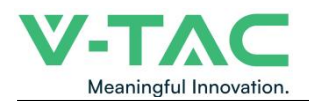

#### 3.4 Heating Temperature

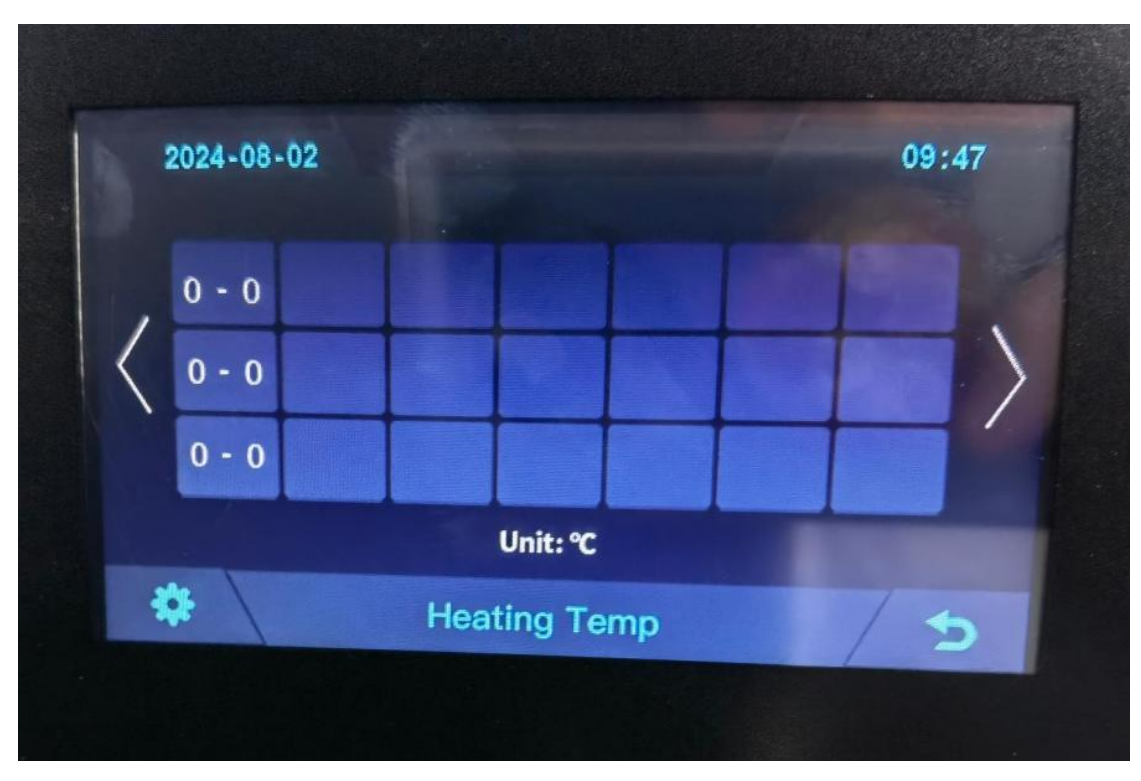

3.5 Relay Status

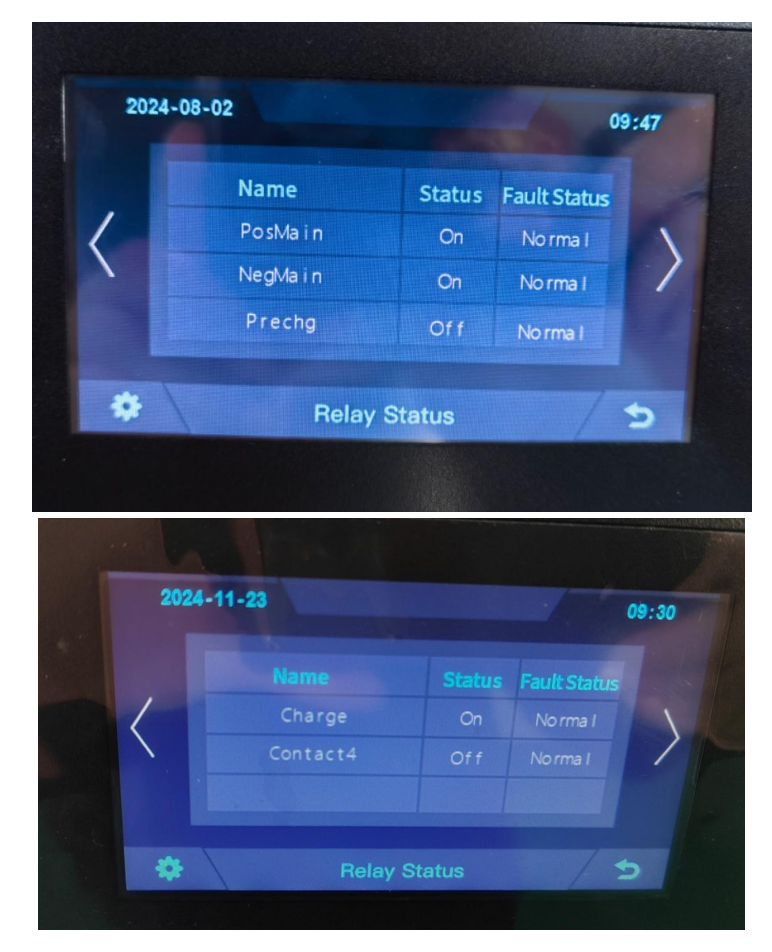

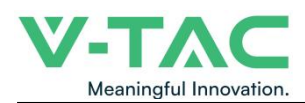

### 3.6 Other

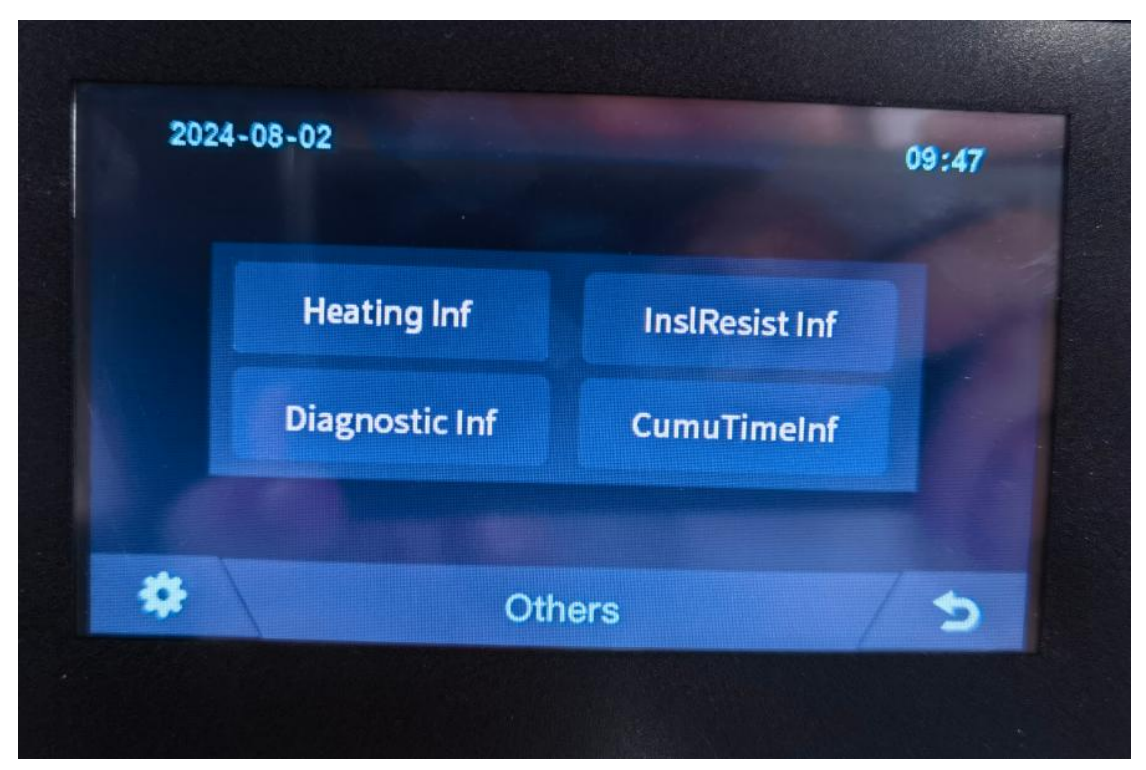

3.6.1 Heating Information

|    |                            |                   | 09:48 |
|----|----------------------------|-------------------|-------|
|    | Heati                      |                   |       |
|    | Unheated<br>Heating Status | A<br>Heating Curr |       |
| A2 |                            |                   |       |

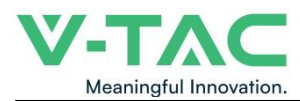

### 3.6.2 Insulation Resistense

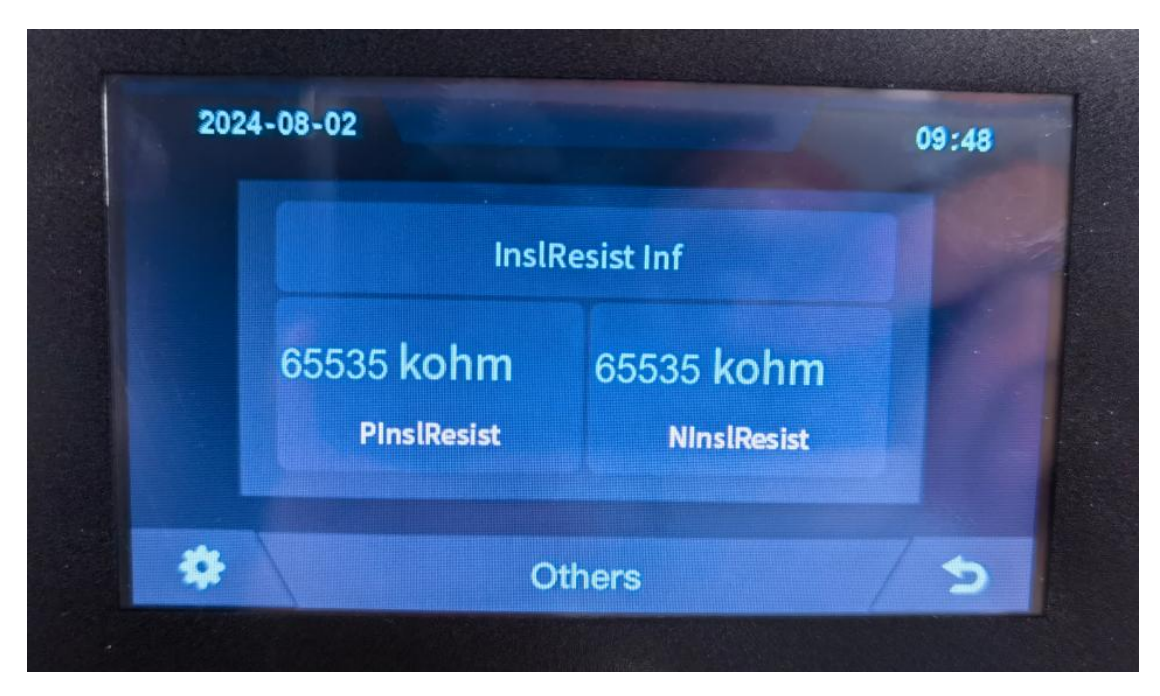

### 3.6.3 Diagnostic Information

| 2024-08-02 |                | 09:48 |
|------------|----------------|-------|
| ,          | Diagnostic Inf |       |
|            | No fault       |       |
| *          | Others         | 2     |

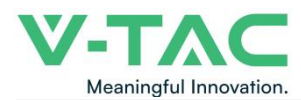

### 3.6.4 Cumulative Time Information

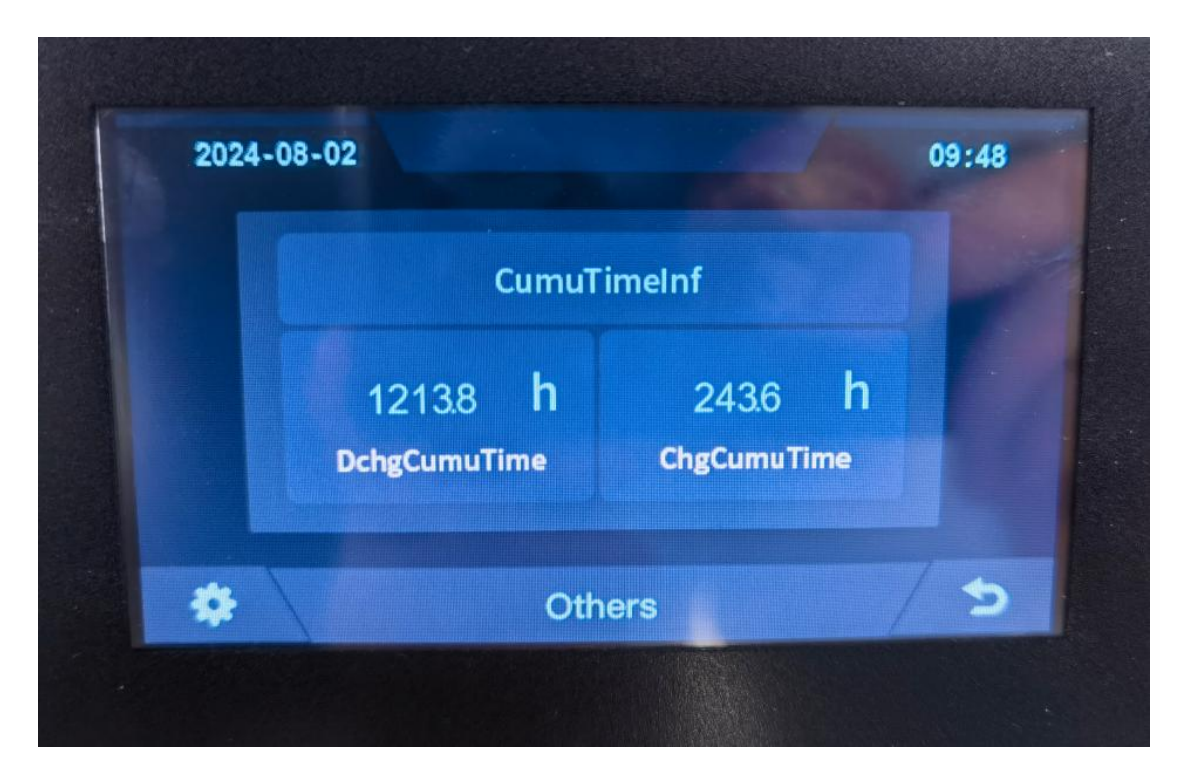

3.7 Set Up

|   |                          | 09:46      |
|---|--------------------------|------------|
|   | Language English         | 2          |
|   | Brightness English<br>中文 |            |
|   | Off-screen 10 English    | stop<br>en |
| * | Türkçe                   |            |

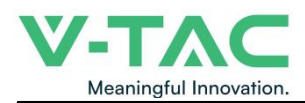

### 4. Xiaodan Energy Storage App

### 4.1 App download

### 4.1.1 Android version

1. Enter the official website of Youdan Technology https://www.udantech.com/#/ , click on the "SAAS Application" column in the top navigation bar, pull down to the mobile app application module, and you can see the mobile WeChat Mini Program and App application download.

| < |       | 0              |                | 🔒 udant           | ech.com         |          | জ ক        |
|---|-------|----------------|----------------|-------------------|-----------------|----------|------------|
|   | いないが旦 | iBMS Hardwares | PaaS Platforms | SaaS Applications | Business Scopes | About Us | Contact Us |

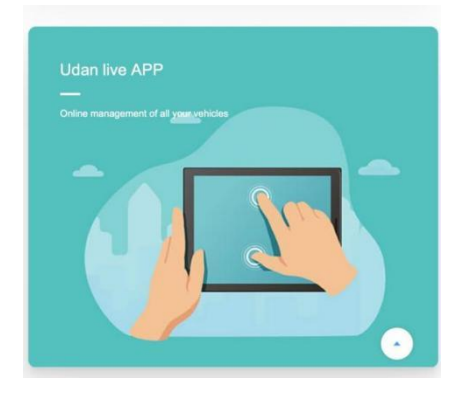

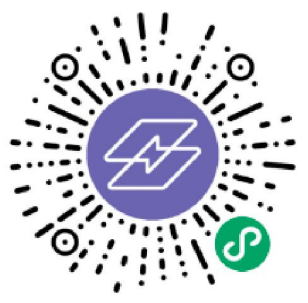

Wechat mini program scan code experience

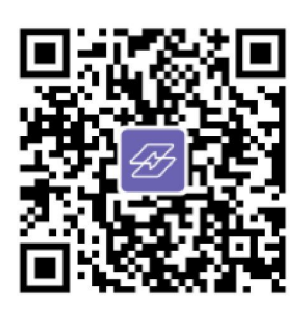

APP download

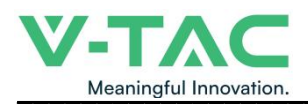

### 4.1.2 iOS version

Enter the mobile App Store, search for "Xiaodan Energy Storage", and you can download and install it.

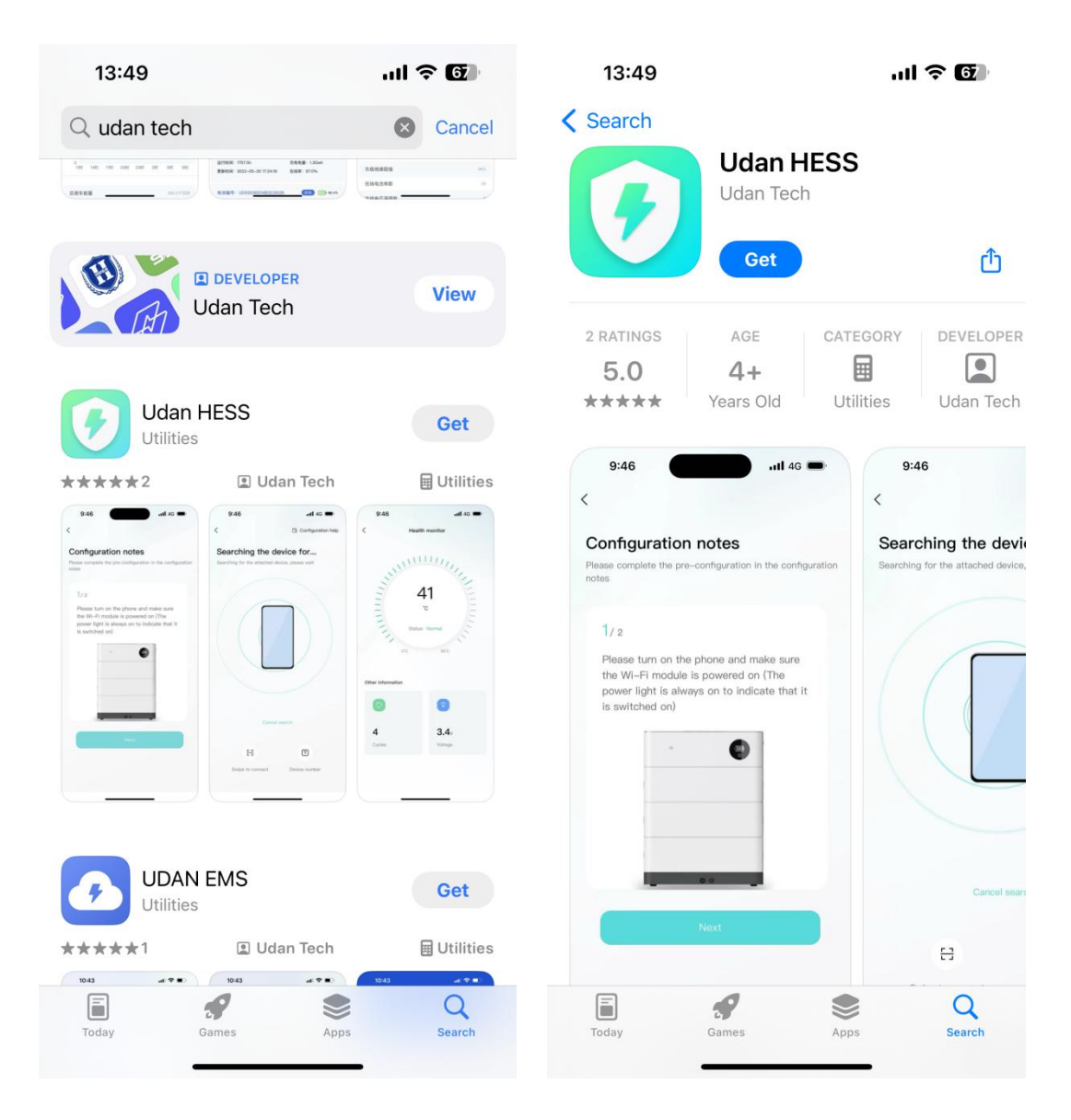

### 4.2. Log in and register

### 4.2.1 Log in

- After opening the APP, enter the login interface to log in with your account.
- Currently supports logging in through email accounts

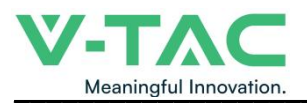

| 10:24                                                 | .111 4G 🗩               |
|-------------------------------------------------------|-------------------------|
|                                                       | English 🔻               |
| Email login<br>Keep track of your device in real time |                         |
| Please enter your email account                       |                         |
| Please enter your password                            | ø                       |
|                                                       |                         |
| ✓ Remember pwd                                        | Forgot pwd              |
|                                                       |                         |
|                                                       | eí                      |
| Experience login Device networking                    | Account<br>registration |
| By logging in you are agreeing Service                | and Privacy             |
|                                                       |                         |

### 4.2.2 Register

• At the bottom of the login page, click the "Account Registration" button to enter the registration process.

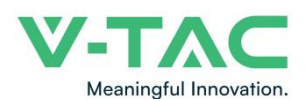

• Currently, you can register with an email account. After registration, you need to go through the device verification process and enter the device SN code or device QR code for identification.

| 10:24                                | <b></b>  | 10:00I 🗢 🖿                                                                     |
|--------------------------------------|----------|--------------------------------------------------------------------------------|
| <                                    |          | <                                                                              |
| Account Registration                 |          | Device verification                                                            |
| Please enter your email and password |          | Please fill in the information of the equipment you purchased                  |
|                                      |          | Product serial number *                                                        |
| Please enter your email account      |          | Please enter the serial number or scan the QR code                             |
| Please enter your password           | ۲        | The following information is for after-sales use only and for no other purpose |
| Enter the code                       | Get code | Contact person * Please enter                                                  |
|                                      |          | Contact number *                                                               |
|                                      |          | It is only used as a contact in case of equipment emergency                    |
|                                      |          | Service address *                                                              |
|                                      |          | Please enter the address where the device is installed                         |
|                                      |          |                                                                                |
|                                      |          |                                                                                |
|                                      |          | No equipment yet? Try the login experience                                     |
|                                      | _        |                                                                                |

### 4.2.3 Experience login

• At the bottom of the login page, click the "Experience Login" button to experience the app function without registration as a tourist.

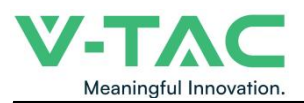

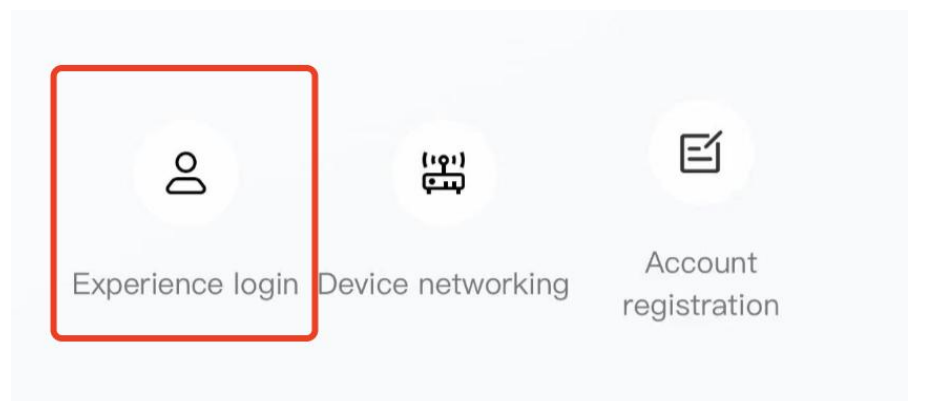

### 4.3. Equipment distribution network

### 4.3.1 Overview

Device distribution network refers to connecting devices to the Cloud Computing Platform to help users obtain real-time device data information.

### 4.3.2 Distribution process

1. Preparation before distribution: Ensure that the **device is on**, turn on the **mobile phone Bluetooth and wireless LAN** functions.

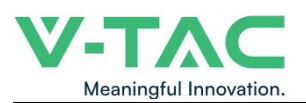

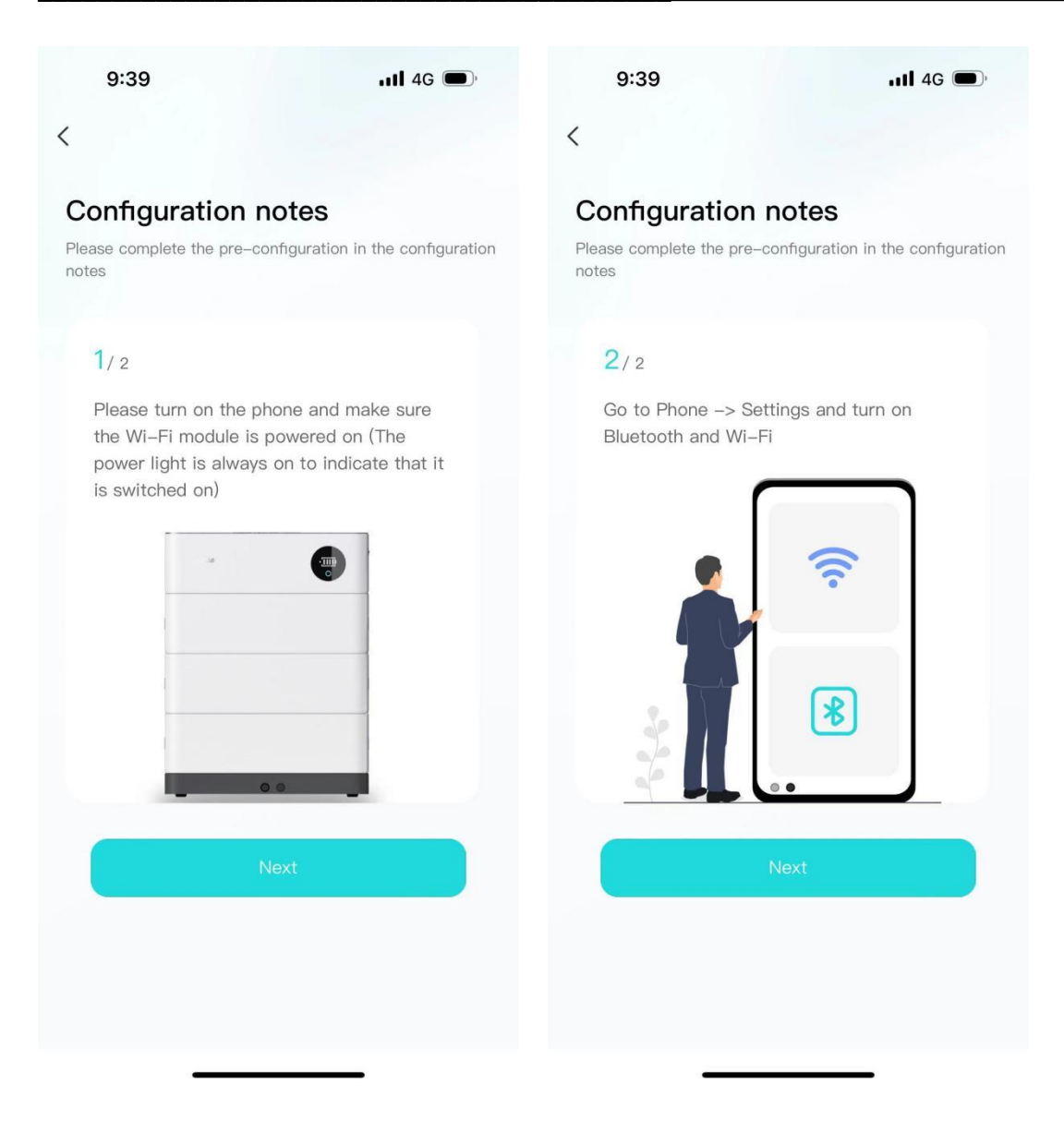

2. Connected devices: The current App supports **Bluetooth search, device** scanning, and manual input of SN code .

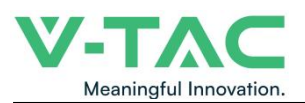

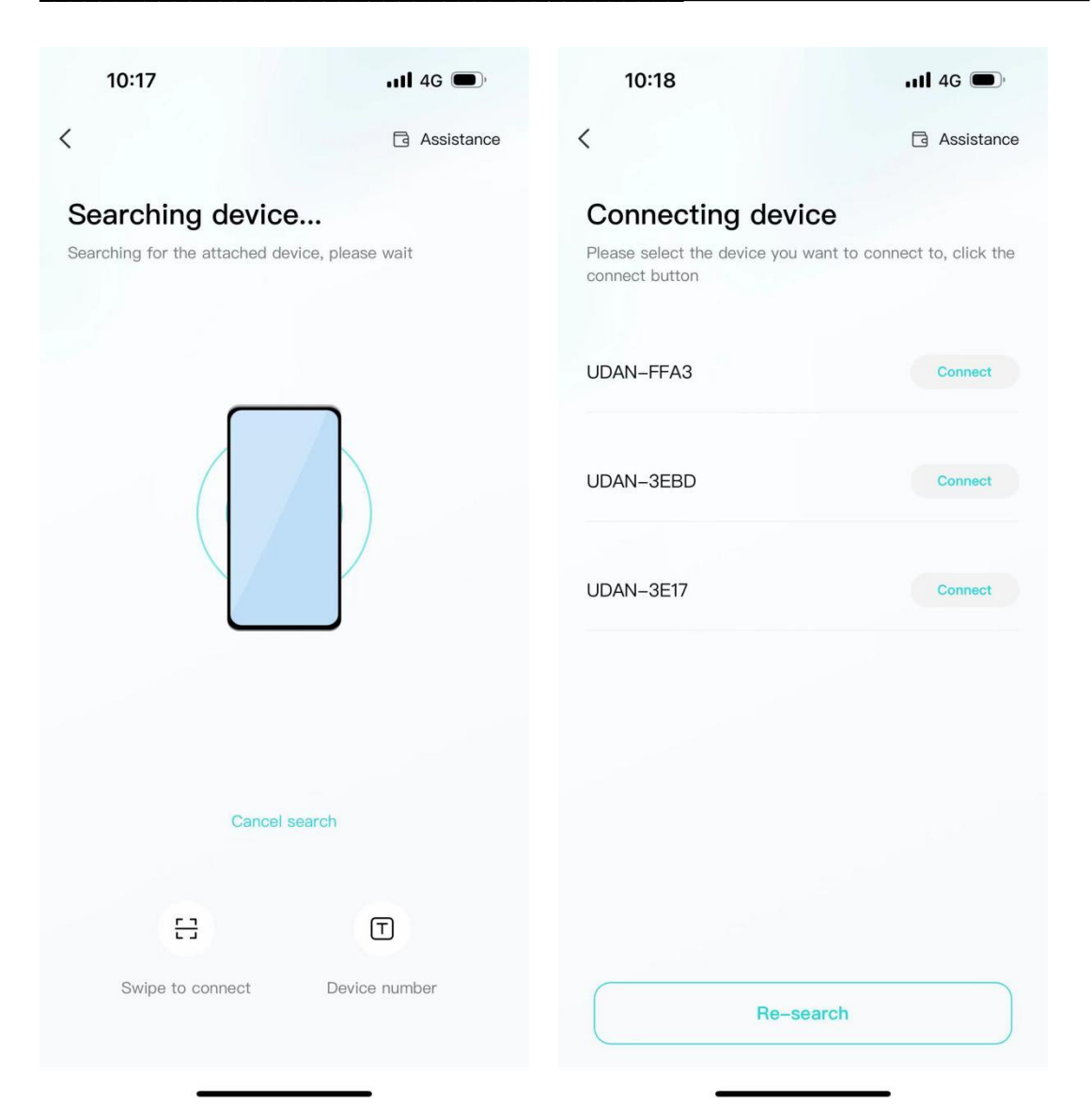

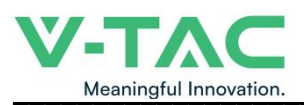

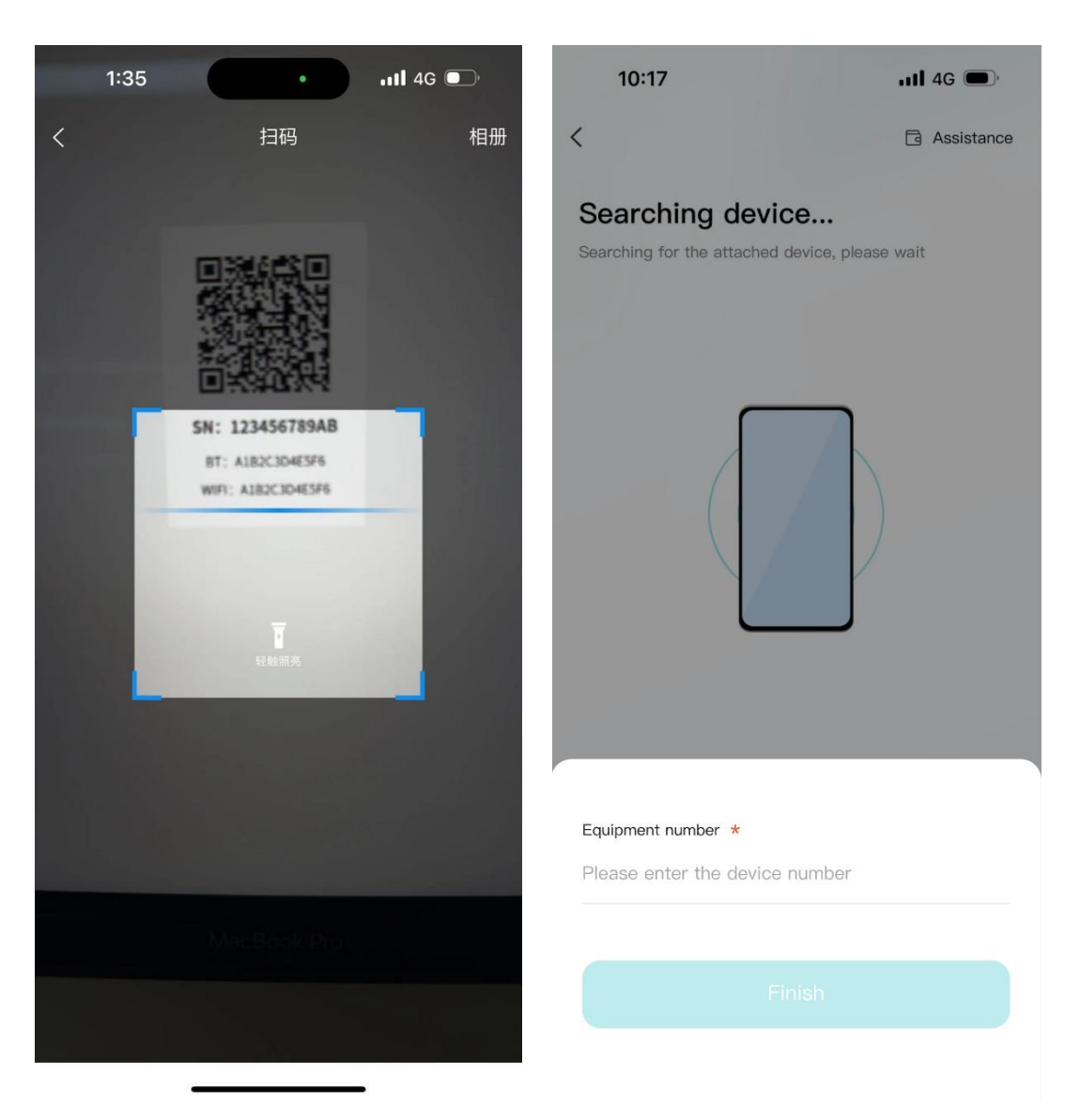

- 3. Connect to WiFi: After the device is connected, enter the WiFi connection process.
- Select the WiFi you want to use and click the "Connect" button. Enter the WiFi password and click the "Finish" button to distribute the network.

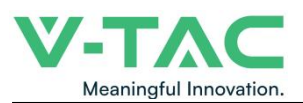

| 10:00                                                                    | ·11  \$ 🔳        | 10:00                                                                 | .ul 🔶 🔳            |
|--------------------------------------------------------------------------|------------------|-----------------------------------------------------------------------|--------------------|
| <                                                                        | Assistance       | <                                                                     | 🖺 Assistance       |
| Configure Wi–Fi<br>Enter the password after you co<br>Fi you want to use | nnect to the Wi- | Configure Wi–Fi<br>Enter the password after you<br>Fi you want to use | connect to the Wi- |
| UDAN-GUEST                                                               | Connect          | UDAN-GUEST                                                            | Connect            |
| UDAN-1                                                                   | Connect          | UDAN-1                                                                | Connect            |
| UDAN-2                                                                   | Connect          | UDAN-2                                                                | Connect            |
|                                                                          |                  | Wi-Fi Password *<br>Please enter the wireless netw<br>Finish          | vork password      |

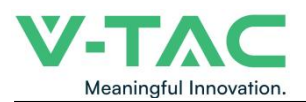

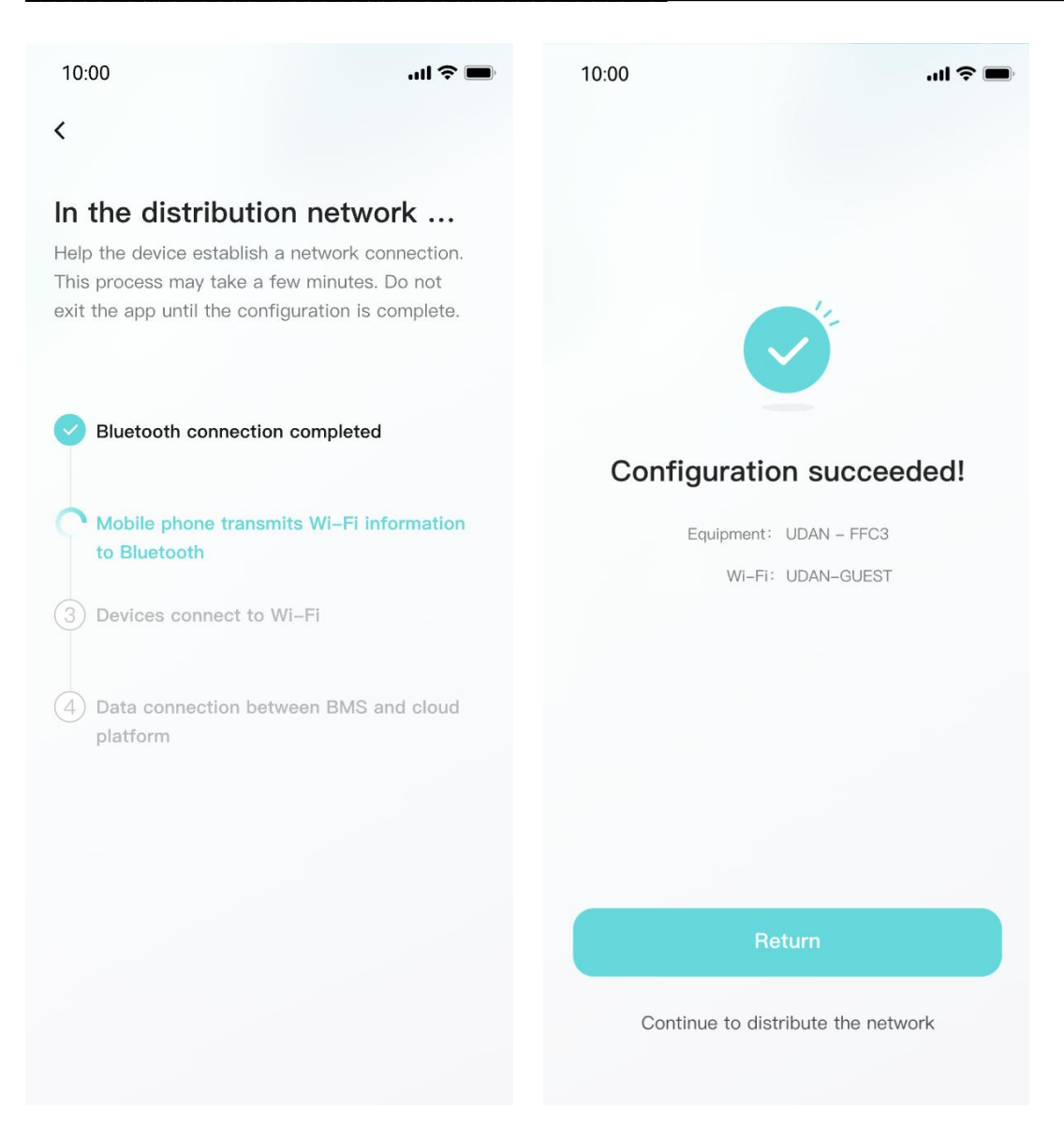

### 4.4. App page

### 4.4.1 Equipment

The device homepage is used to display the currently managed device information.

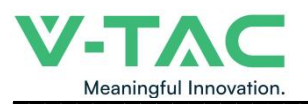

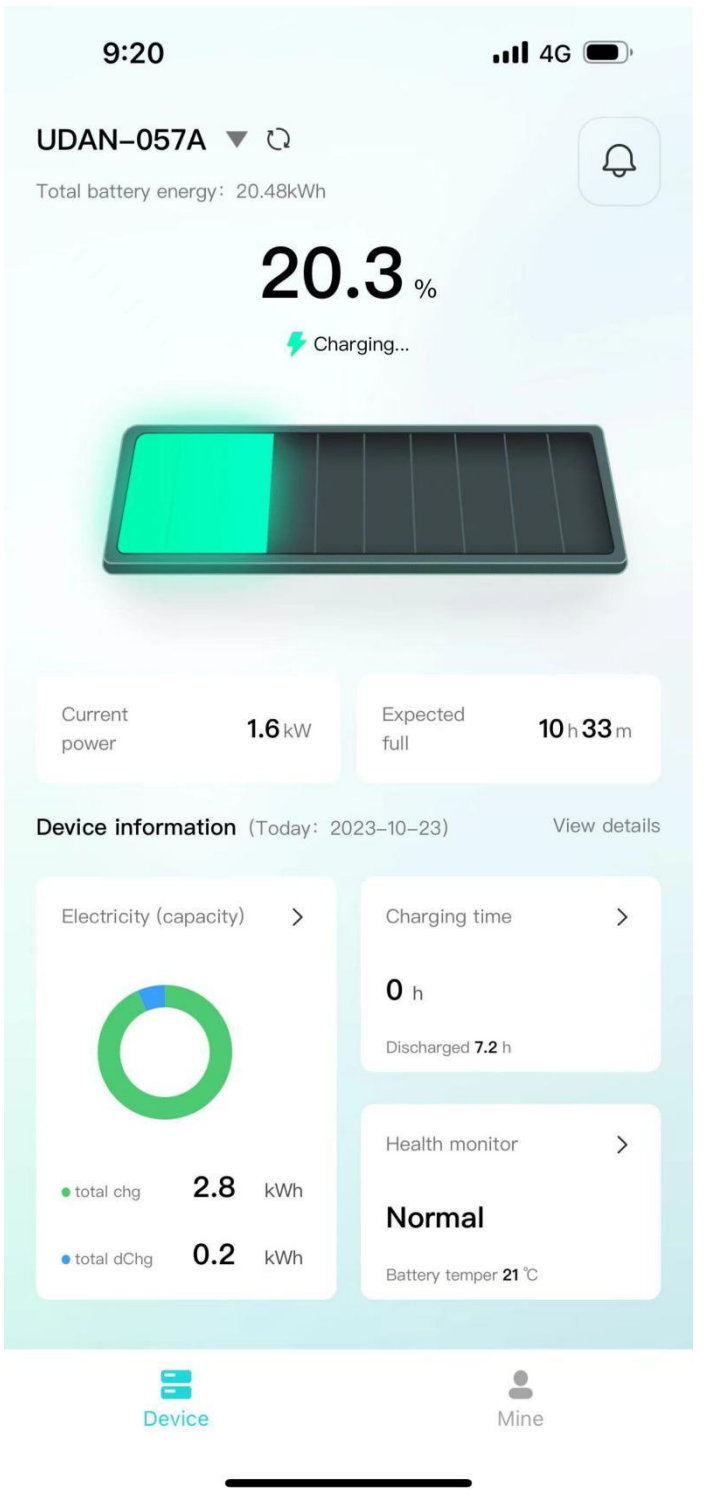

• The top area displays the device name, battery energy, and message entry.

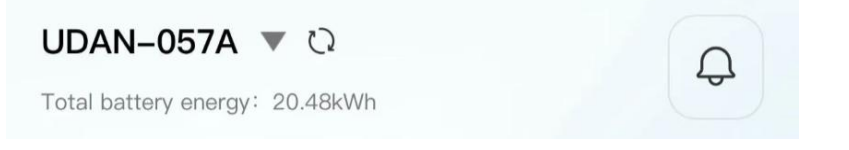

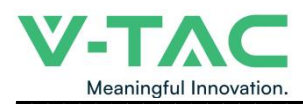

• Middle area: Displays the current battery charging and discharging status, battery percentage, current power, and estimated full time.

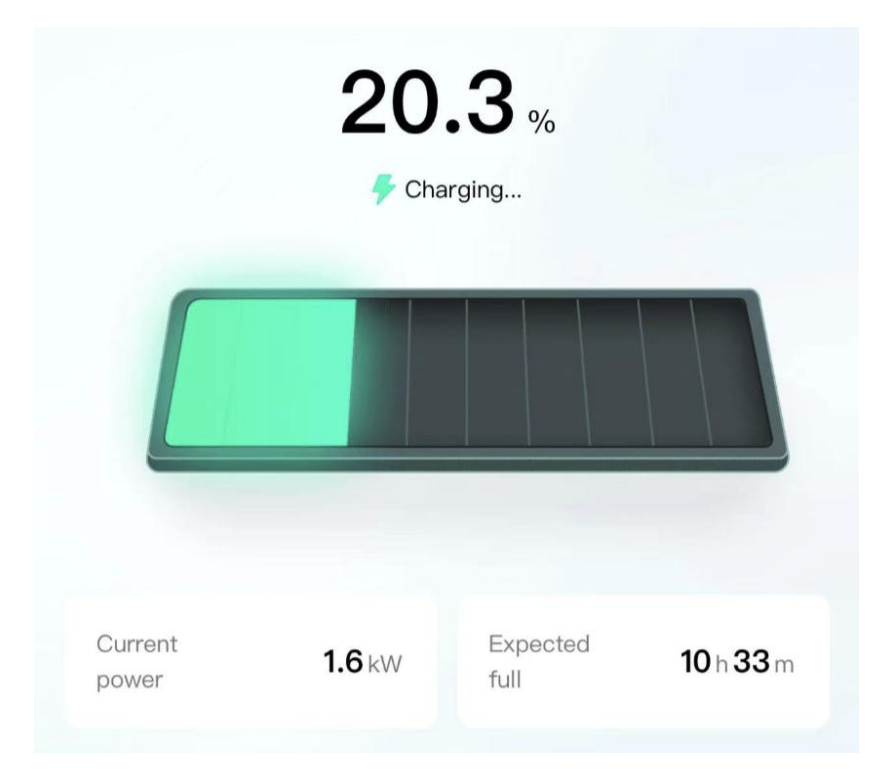

• The bottom area: Displays the device battery, charging time, and health check overview data of the day in the form of a card. You can click the corresponding card to view the details.

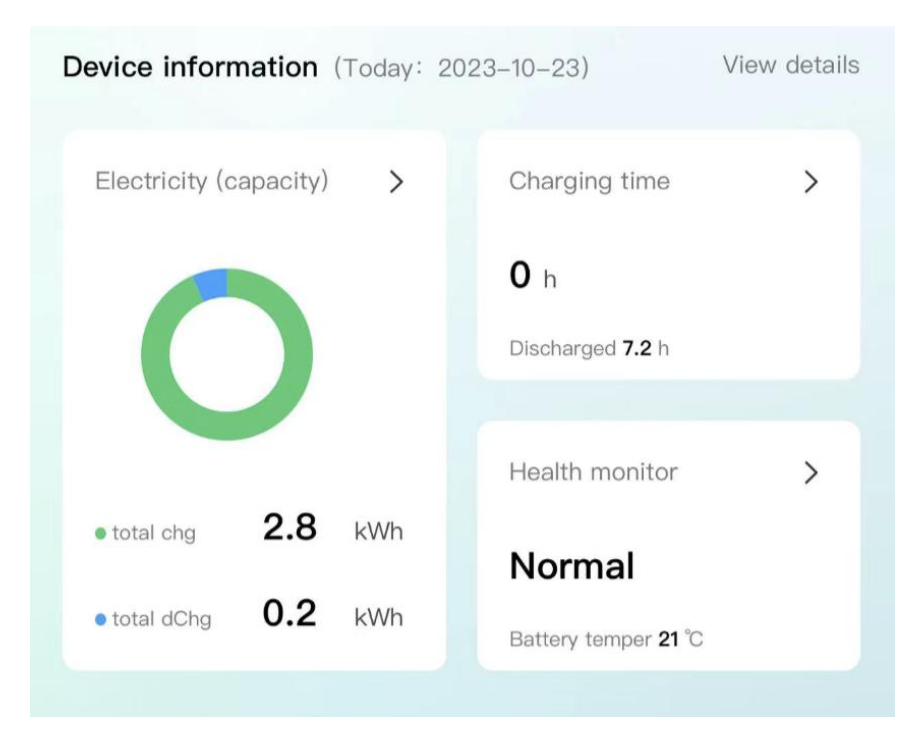

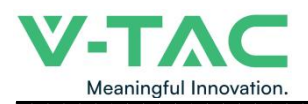

### 4.4.2 Data details

Display the data details of the current device, and view the battery, charging and discharging power, and charging and discharging time data separately, and support time filtering.

| uli 4G 🔳                                                                         | 9:26                                                                                                    | utl 4G 🗩                                                                                                    | 9:26                                                                                                    | <b>111</b> 4G 🔳                           |
|----------------------------------------------------------------------------------|----------------------------------------------------------------------------------------------------|----------------------------------------------------------------------------------------------------|----------------------------------------------------------------------------------------------------|-------------------------------------------|
| details                                                                          | <                                                                                                    | Device details                                                                                                    | <                                                                                                    | Device details                            |
| er Duration                                                                      | Electricity                                                                                                    | Power Duration                                                                                                    | Electricity                                                                                                    | Power Duration                            |
| ulative discharge<br>5.9 kWh                                                     | Deadline: 2023-10-2                                                                                                    | 2023-10-23 D Atter >                                                                                                    | Cumulative charge<br>time<br>1439.5 h                                                                                                    | Accumulated discharge<br>time<br>2261.8 h |
| h Year                                                                           | Peak charge power <b>0.16</b>                                                                                                    | Peak discharge power                                                                                                    |                                                                                                    | 1.5.1 Miles                               |
| 23 🖸 After >                                                                     | Unit: kW                                                                                                    |                                                                                                    | < Before<br>Deadline: 2023-10-23 0                                                                                                    | 2023-10-23 C After >                      |
| Charging this day 2.3 k     Discharge this day 0.2 k     Ourrent remaining 4.2 k | wm 2<br>1.5<br>wm 1<br>0.5<br>0.5<br>0.5<br>0.5<br>0.5                                                                                                    |                                                                                                    | <ul> <li>Charging time this day</li> <li>O h</li> </ul>                                                                                                    | DisCharging time this day 15.9 h          |
| /                                                                                | وت معادل معادل معادل معادل معادل معادل معادل معادل معادل معادل معادل معادل معادل معادل معادل معادل معادل معادل<br>معادل معادل معادل معادل معادل معادل معادل معادل معادل معادل معادل معادل معادل معادل معادل معادل معادل معادل معاد | ger ger ger ger ger ger ger ger                                                                                                    | Unit: h<br>18<br>15<br>12<br>9<br>6                                                                                                    |                                           |
| •                                                                                | details<br>rer Duration<br>25.9 kwh<br>th Year<br>-23 After ><br>• Charging Bis day 2.9 k<br>• Discharge bis day 0.2 i<br>• Charging Bis day 0.2 i                                                                                 | details<br>details<br>rer Duration<br>Electricity<br>Clearing Duration<br>Electricity<br>Clearing Duration<br>Pask charge power<br>2.16 kW<br>Charging this day<br>Charging this day<br>Charging this | details       ( Device details         rer       Duration         utative discharge         V5.9 kmb         etails       ( Device details         value discharge         V5.9 kmb         etails       ( Device details         value discharge         value discharge power         • Peak charge power         • Discharge test air         • Obscharge test air         • Obscharge test air         • Obscharge test air         • Obscharge test air         • Obscharge test air         • Obscharge test air         • Obscharge power         • Peak charge power         • Peak charge power         • Peak charge power         • Peak charge power | Init as                                   |

### 4.4.3 Mine

My page allows users to view my devices, add devices, configure WiFi, software updates, after-sales services, problem feedback, app settings .

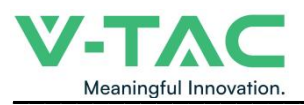

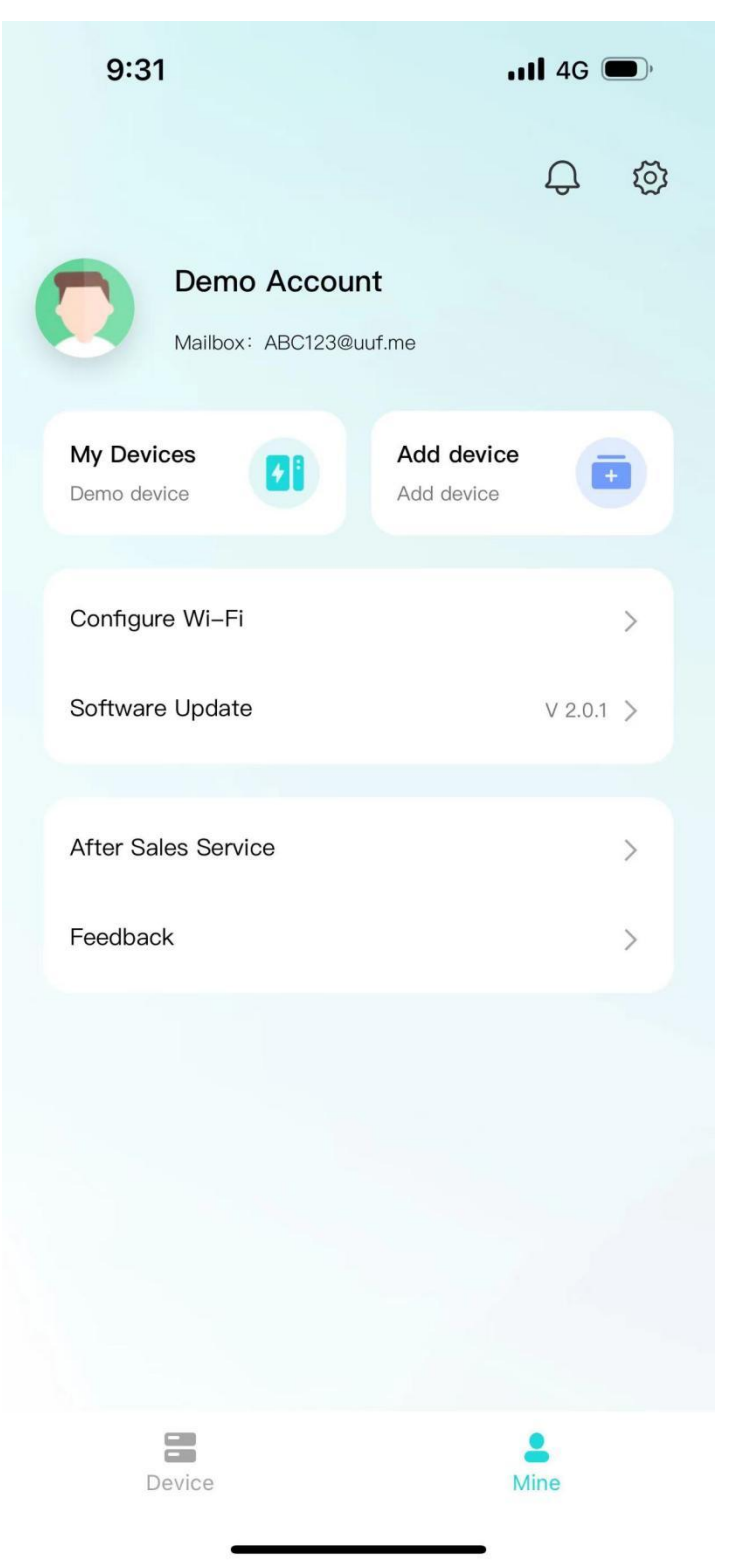

• Click "My Devices" to enter Facility Management. You can view all devices managed under the current account, switch devices displayed on the homepage, unbind devices, and other operations.

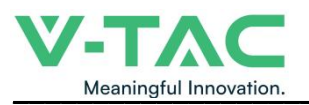

|   | 9:2     | 8          | <b>11</b> 4G 🗩 |         |  |
|---|---------|------------|----------------|---------|--|
| < |         | My Devices |                | Unbind  |  |
|   | All     | Normal     | Fault          | Offline |  |
|   | Offline | 730UDLH000 |                | 4       |  |
|   | Normal  | UDAN-057A  |                | in use  |  |
|   | Offline | UDAN-0519  |                | 4       |  |
|   | Offline | 730UDLH000 |                | 4       |  |
|   | Offline | 730UDLH000 |                | 1       |  |
|   | Offline | UDAN-5D55  |                | 4       |  |
|   | Offline | UD02080001 |                | 4       |  |
|   |         |            |                |         |  |

- Click "Add Device" to enter the code scanning page.
- Click "Equipment Distribution Network" to enter the equipment distribution network

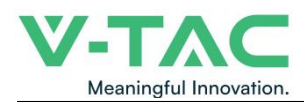

process.

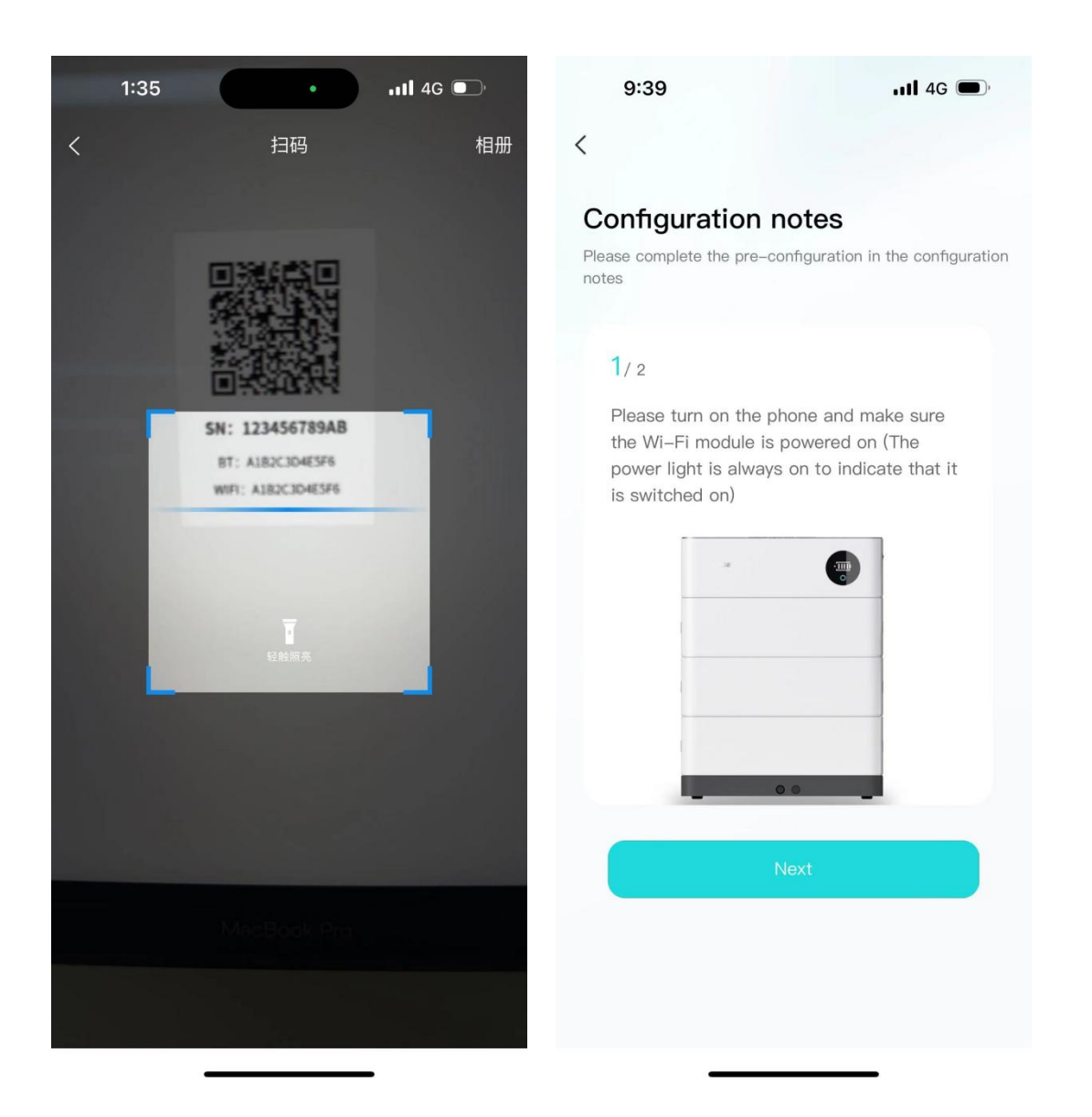

• After clicking "software update", it will enter the version detection. If there is a new version, it will be updated.

• Click "after-sales services" and enter the after-sales services page to display the after-sales services declaration of the current supplier.

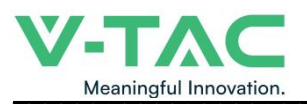

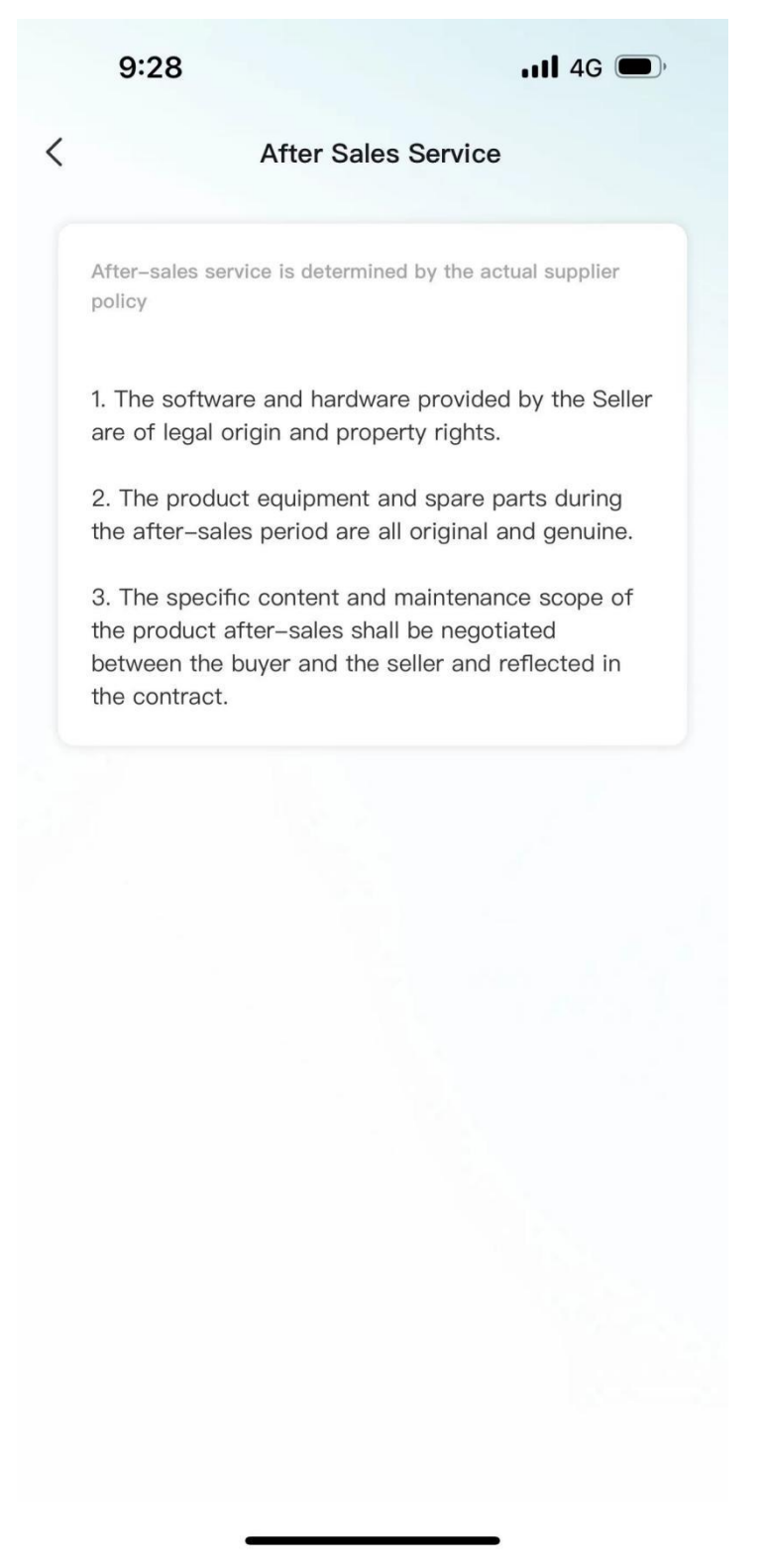

• Click "Feedback" to enter the feedback page. You can enter the current problem that needs feedback and submit it.

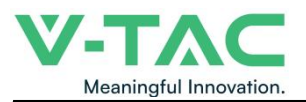

| 9:28                                                      | <b>, 11 4</b> G ,            |
|-----------------------------------------------------------|------------------------------|
| <                                                         |                              |
| Feedback<br>Please fill in the details of<br>experiencing | the problem you are          |
| Title of the problem *                                    |                              |
| Please enter the title of                                 | the problem                  |
| Detailed description *                                    |                              |
| Please provide a detaile<br>encountered                   | d description of the problem |
| Upload an image<br>+                                      |                              |
| Upload up to three images, ead                            | ch up to 10M in size         |
|                                                           |                              |
|                                                           |                              |
|                                                           |                              |

### 4.4.4 Message

Click on the device or my page, the message icon above, you can enter the inbox page

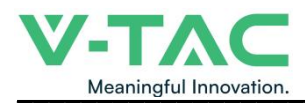

### to view the current notification or chat history.

| 9:28                                             | <b>ull</b> 4G <b>(</b> ),     |
|--------------------------------------------------|-------------------------------|
| System                                           | information                   |
| 2023                                             | 3–10–22                       |
| Alarm notification                               | 22:13                         |
| SOC too low alarm, The batte<br>battery in time. | ery is low, please charge the |
| View details                                     | >                             |
| 2023                                             | 3–10–22                       |
| Alarm notification                               | 20:38                         |
| SOC too low alarm, The batte<br>battery in time. | ery is low, please charge the |
| View details                                     | >                             |
| 2023                                             | 8–10–22                       |
| Alarm notification                               | 16:54                         |
| SOC too low alarm, The batte<br>battery in time. | ery is low, please charge the |
| View details                                     | >                             |
| 2023                                             | 3–10–21                       |
|                                                  |                               |

### 4.4.5 App settings

• Click My Pages - Settings icon in the upper-right corner to enter the App Settings

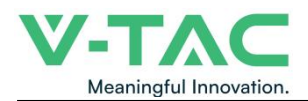

page.

• Settings page support: language switching, Privacy Policy, cache cleaning, personal information, account and security.

| 9:28                 | 111 4G 🗩, |
|----------------------|-----------|
| Settings             |           |
| Language Switch      | English > |
| Privacy Policy       | >         |
| Cache Cleanup        | 4.0MB >   |
| Personal Information | >         |
| Account and Security | >         |
|                      |           |
|                      |           |
| Logout               |           |

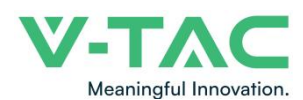

5. Installation and Configuration

#### 5.1 Preparation for installation

#### 5.1.1 Safety Requirement

This system can only be installed by personnel who have been trained in the power supply system and have sufficient knowledge of the power system.

The safety regulations and local safety regulations listed below should always be followed during the installation.

- All circuits connected to this power system with an external voltage of less than 500V must meet the SEHV requirements defined in the IEC60950 standard.
- If operating within the power system cabinet, make sure the power system is not charged. Battery devices should also be switched off.
- Distribution cable wiring should be reasonable and has the protective measures to avoid touching these cables while operating power equipment.
- when installing the battery system, must wear the protective items below:

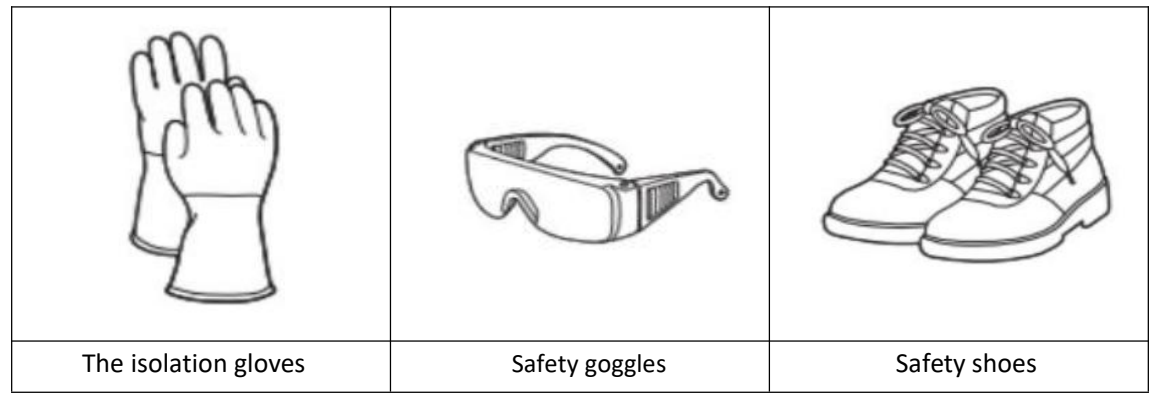

#### 5.1.2 Environmental requirements

Discharging temperature range is -10  $^\circ\!\mathrm{C}~$  ~+55  $^\circ\!\mathrm{C}~$ 

Storage temperature:  $0\,^\circ\!\mathrm{C}\,\math{^\sim}\,+35\,^\circ\!\mathrm{C}$ 

Relative humidity: 5% ~ 85%RH

Elevation: no more than 2000m

Operating environment: Indoor installation, sites avoid the sun and no wind, no conductive dust and corrosive gas.

And the following conditions are met:

- Installation location should be away from the sea to avoid brine and high humidity environment.
- The ground for product arrangement shall be flat and level.
- No flammable explosive materials near the installation site.
- The optimal ambient temperature is 15  $^\circ C$  ~ 30  $^\circ C$
- Keep away from dust and messy zones

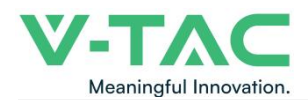

#### 5.1.3 Tools and data

Tools and meters that may be used are shown in table 5-1.

Table 5-1 Tool instrument

| NAME                            |                      |  |
|---------------------------------|----------------------|--|
| Screwdriver (Slotted, Phillips) | Multimeter           |  |
| Torque wrench                   | Clamp current meter  |  |
| Diagonal pliers                 | Insulation tape      |  |
| Pointed nose pliers             | Temperature meter    |  |
| Pliers to hold the wire         | Anti-static bracelet |  |
| Stripping pliers                | Cable tie            |  |
| Electric drill                  | Tape measure         |  |

#### 5.1.4 Technical preparation

#### **Electrical interface check**

Devices that can be connected directly to the battery can be user equipment, power supplies, or other power supplies.

• Confirm whether the user's PV power generation equipment, power supply or other power supply equipment has a DC output interface, and measure whether the DC power output voltage meets the voltage range requirements in Table 2-2.

• Confirm that the maximum discharge current capability of the DC power interface of the user's photovoltaic power generation equipment, power supply or other power supply equipment should be higher than the maximum charging current of the products used in

Table 2-2.

If the maximum discharge capacity of the DC power interface of the user's photovoltaic power generation equipment is less than the maximum charging current of the products used in Table 2-2, the DC power interface of the user's photovoltaic power generation equipment shall have a current limiting function to ensure the normal operation of the user's equipment.

• Verify that the maximum operating current of the battery-powered user equipment (inverter DC input) should be less than the maximum discharge current of the products used in Table 2-2.

#### The security check

• Firefighting equipment should be provided near the product, such as portable dry powder fire extinguisher.

- Automatic fire fighting system shall be provided for the case where necessary.
- No flammable, explosive and other dangerous materials are placed beside the battery.

#### 5.1.5 Unpacking inspection

• When the equipment arrives at the installation site, loading and unloading should be carried out according to the rules and regulations, to prevent from being exposed to sun and rain.

• Before unpacking, the total number of packages shall be indicated according to the shipping list attached to each package, and the case shall be checked for good condition.

• In the process of unpacking, handle with care and protect the surface coating of the object.

• Open the package, the installation personnel should read the technical documents, verify the list, according to the configuration table and packing list, ensure objects are complete and intact, if the internal packing is damaged, should be examined and recorded in detail.

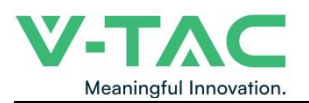

#### Packing list is as follows:

| ltem                                        | Specification           | Quantity | Figure                                                                                                    |
|---------------------------------------------|-------------------------|----------|----------------------------------------------------------------------------------------------------|
| Battery module                              | 51.2V/100AH<br>5.12Kwh  | N        | And a second second sec |
| High voltage battery<br>cluster control box | 50A                     | 1        | V.TAC                                                                                                    |
| Battery module base                         |                         | 1        | an an an                                                                                                    |
| Positive Cable to                           | Red/8 AWG               | 1        |                                                                                                    |
| Negative Cable to<br>inverter               | Black/8 AWG<br>/L2000mm | 1        |                                                                                                    |
| Communication Cable<br>to inverter          | L2000mm                 | 1        |                                                                                                    |
| Communication Cable<br>between batteries    | L1000mm                 | 1        |                                                                                                    |
| Earthing wrie                               | L2000mm                 | 1        |                                                                                                    |
| 120 Ω terminal<br>resistance                |                         | 1        |                                                                                                    |
| RJ45 waterproof<br>connector                |                         | 3        |                                                                                                    |
| Screw                                       | M4*16                   | 5        |                                                                                                    |
| User Manual                                 |                         | 1        |                                                                                                    |

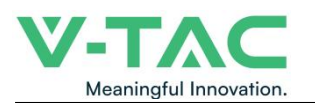

5.2 Equipment installation

#### 5.2.1 Installation Steps

Step 1 Mechanical Installation

(1) Installation step:

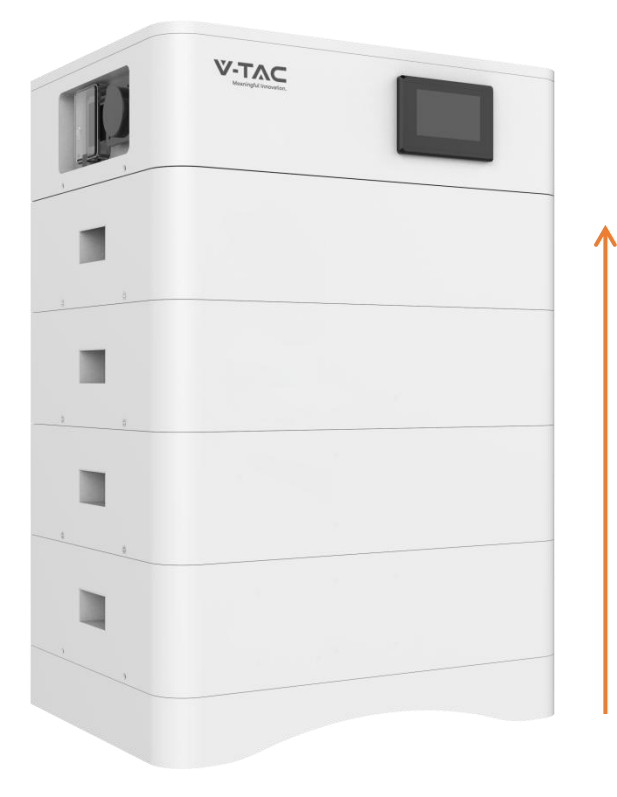

Step 4: Install side fastening screws

Step 3: Install the High voltage battery cluster control box

Step 2: Install the Battery module

Step 1: Install the Battery module base

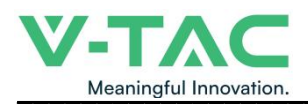

### Step 2 Electrical installation

### (1) Connect with inverter

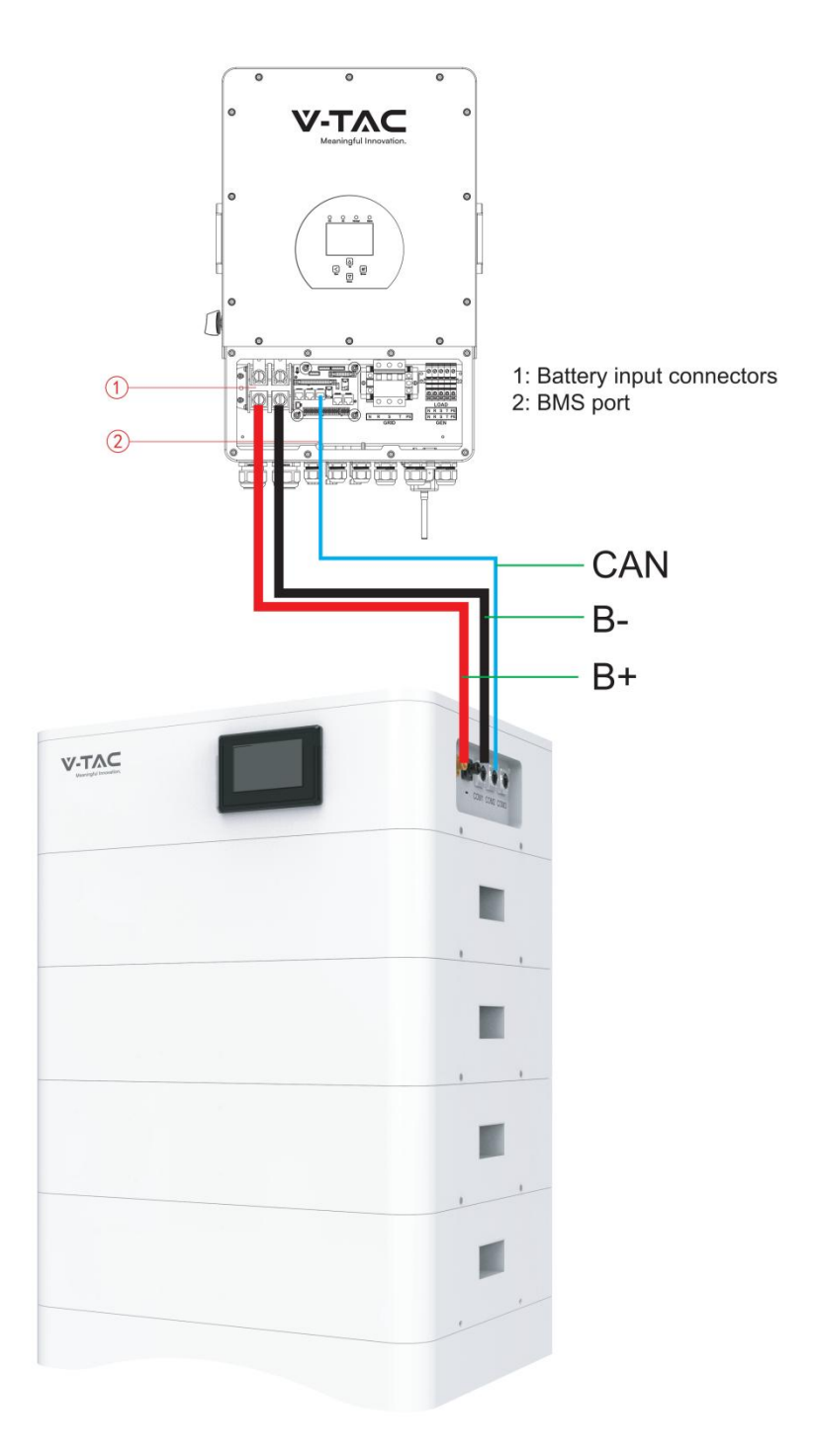

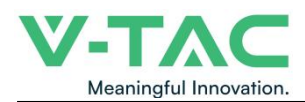

#### 5.2.2 Battery parameter settings on the inverter

If your inverter do not have communication function with OHS-100 battery pack, please set inverter follow next data.

Max Charging(module) Voltage: 56.0V\*N Shut Down(cut off) Voltage: 49.0V\*N (SOC20%) Shut Down(cut off) SOC: 20% Restart Voltage: 51.2V\*N Max Charge Current: 50A Max Discharge Current: 50A

### 6. Installation and Configuration

#### 6.1 Battery system usage and operation instructions

After completing the electrical installation, follow these steps to start the battery system.

- 1. Open the BMS on/off, wait the screen open and show battery with normal status.
- 2. After the LCD screen show battery with normal status, open the air switch.

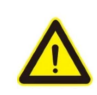

1. After pressing the power button, if the LCD screen show battery with ALM status, please refer to the "6.2 Alarm description and processing ". If the failure cannot be eliminated, please contact the dealer timely.

2. Use a voltmeter to measure whether the voltage of the circuit breaker battery access terminal is higher than48V\*N, and check whether the voltage polarity is consistent with the inverter input polarity. If the circuit breaker battery input terminal has a voltage output and is greater than 48V\*N, then the battery begun to work normally.

3. After confirming that the battery output voltage and polarity are correct, turn on the inverter, close the circuit breaker.

4. Check if the indicator of the inverter and battery connection (communication indicator and battery access status indicator) is normal. If it is normal, successfully complete the connection between the battery and the inverter. If the indicator light is abnormal, please refer to the inverter manual for the cause

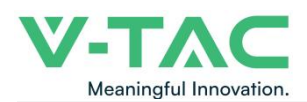

#### 6.2 Alarm description and processing

When protection mode is activated or system failure occurred, the alarm signal will be given through the system status on the LCD. The network management can query the specific alarm categories.

If the fault such as single cell over voltage, charging over-current, under-voltage protection, high-temp protection and other abnormalities which affects the output, please deal with it according to Table 6-1.

| Statue          | Alarm category | system status                        | Processing                                                |
|-----------------|----------------|--------------------------------------|-----------------------------------------------------------|
| Charge state    | Over-current   | Over-current during slow<br>charging | Stop charging and find<br>out the cause of the<br>trouble |
|                 | Over-voltage   | Cell voltage too high in charge      | Stop charging                                             |
|                 | High temp      | Temperature too high                 | Stop charging                                             |
|                 | Low temp       | Temperature too low                  | Stop charging                                             |
| Discharge state | Over-current   | Continuous over-current              | Stop discharging                                          |
|                 | High temp      | Temperature too high                 | Stop discharging                                          |
|                 | Low temp       | Temperature too low                  | Stop discharging                                          |
|                 | Low-voltage    | Cell voltage too low in discharge    | Stop discharging                                          |

Table 6-1 Main alarm and Protection

#### 6.3 Analysis and treatment of common faults

Analysis and treatment of common faults in the Table 6-2: Table 6-2 Analysis and treatment of common faults

| No. | Fault phenomenon               | Reason analysis                   | Solution                |
|-----|--------------------------------|-----------------------------------|-------------------------|
| 1   | The indicator does not respond | Total voltage lower than 40V*N    | Check the total voltage |
|     | after the power on Total       |                                   |                         |
|     | voltage lower than 40V*N       |                                   |                         |
|     | Check the total voltage        |                                   |                         |
| 2   | No DC output                   | Battery data status is abnormal.  | Read the battery        |
|     |                                | Battery gets into over-discharged | information on the      |
|     |                                | protection                        | monitor.                |
| 3   | The DC power supply            | Battery capacity become smaller   | Storage battery         |
|     | time is too short              |                                   | replacement or add      |
|     |                                |                                   | more modules            |
| 4   | The battery can't be           | Charging voltage is too low       | Adjust charging voltage |
|     | fully charged to 100%          |                                   | at 57V*N                |
| 5   | The power cable                | Power connection short-circuit    | Turn off the battery,   |
|     | sparks once power on           |                                   | check the cause of the  |
|     | and ALM light RED              |                                   | short circuit           |

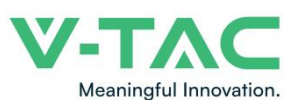

| 6 | Communication fault | The battery type of the           | Check these possible |
|---|---------------------|-----------------------------------|----------------------|
|   |                     | inverter is wrong/                | causes one by one    |
|   |                     | Communication cable used          |                      |
|   |                     | incorrectly/The communication     |                      |
|   |                     | cable is incorrectly connected at |                      |
|   |                     | the battery communication port    |                      |
|   |                     | or the inverter communication     |                      |
|   |                     | port/The battery firmware         |                      |
|   |                     | version is too low to support the |                      |
|   |                     | inverter                          |                      |

If you need any technical help or have any question, please contact the dealer in time.

### 7 Battery Module Storage

(1) To ensure the battery service life, the storage temperature shall be kept between  $0^{\circ}C^{35}$ °C.

(2) The battery shall be cycled at least once every 6 months.

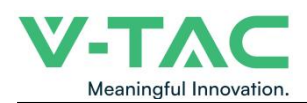

### 8 Maintenance

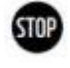

Warning! Improper decommissioning may cause damage to the equipment and/or

battery inverter.

Before maintenance, ensure that OHS-100 is decommissioned according to relevant provisions.

Note: All maintenance work shall comply with local applicable regulations and standards.

The USB-CAN port of OHS has the functions of upgrading firmware and recording battery

data, which can be used as an auxiliary tool.

To ensure safe operation, all plug connections must be checked. If necessary, relevant operators shall press them back into place at least once a year.

The following inspection or maintenance must be carried out once a year:

• General visual inspection

• Check all tightened electrical connections. Check the tightening torque according to the values in the following table. Loose connections must be retightened to the specified torque.

| Connection mode                            | Tightening torque |
|--------------------------------------------|-------------------|
| high-voltage BMS box grounding             | 4.5Nm             |
| Fixing the lug of the high-voltage BMS box | 1.2Nm             |
| Fixing the lug of the battery module       | 1.2Nm             |

• Using the monitoring software, check whether the SoC, SoH, battery voltage and temperature of the battery module are abnormal.

• Shut down and restart OHS-100 once a year.

Note: If the system is installed in a polluted environment, maintenance and cleaning must be carried out at short intervals.

Note: Clean the battery rack with a dry-cleaning cloth. Ensure that no moisture comes into contact with the battery connections. Do not use solvents.

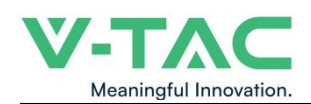

# IMPORTANT NOTES:

• This product contains battery type rechargeable.

• Electrical and electronic equipment that has become waste is known as old equipment /device. Old devices must not be disposed of with other household waste.

• Owners of old devices at the end of its service life must return the device by taking them to the collection points set up by public waste disposal authorities or distributors. This return does not entail any costs for you.

• Owners of old devices have an obligation to remove accessible batteries / rechargeable batteries as well as non-destructively removable lamps from the old device prior to return. This does not apply if old devices are being prepared for reuse with the participation of a public law firm.

• Battery removal warning: The battery contained in this product must be removed only by professional personnel only. The battery must never be removed by the end user, if not removed correctly it could damage the battery which could cause fire.

• Batteries removed from an old electronic device should be disposed of separately. This return of battery does not entail any costs for you and the user is obliged to return the battery.

• Please make sure that this product is not powered on when removing the battery. Fire hazard! Avoid short-circuiting the contacts of a detached battery. Do not incinerate the battery. Please handle the battery with Caution!

• If electrical appliances or batteries are disposed of in landfills or dumps, hazardous substances can leak into the groundwater and get into the food chain, damaging your health and well-being.

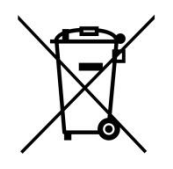

• The symbol of "Crossed rubbish bins "indicates that this product should not be disposed of with other household wastes and must be collected separately from unsorted municipal

• Please use the link below to view the online directory of the collection and return points:https://www.ear-system.de/ear-verzeichnis/sammel-und-ruecknahmestellen

### Legal Statement

The information contained in the document is the property of V-TAC Europe Ltd.

All information shall not be published in whole or in part without the written permission of V-TAC Europe Ltd.